# Magnescale

Ethernet Interface Module

Read all the instructions in the manual carefully before use and strictly follow them. Keep the manual for future references.

**Operating Manual** 

- 1. Overview of This Product
- 2. Configuration and Connections
- 3. Name and Function of Each Part
- 4. Connections and Setting Method
  - 4-1. Precaution before Network Connection
  - 4-2. Items Required to Set up the MG80-NE
  - 4-3. Setup Procedure
- 5. Overview of Data
  - 5-1. Communication Protocol
  - 5-2. Data Formats
  - 5-3. Overview of Commands
  - 5-4. List of Commands
  - 5-5. Operation Commands
  - 5-6. Setup Commands

## 6. Functions

- 6-1. Peak Hold
- 6-2. Preset
- 6-3. Master Calibration
- 6-4. Datum Point (Reference Point Function)
- 6-5. Start
- 6-6. Comparator
- 6-7. Axis Calculation
- 6-8. Hold
- 6-9. LED Indicators
- 7. Dimensions

## 8. Notes on MG40 Compatibility

- 8-1. Commands
- 8-2. Measuring Unit Operation Method

## 9. Troubleshooting

## 1. Overview of This Product

This product (MG80-NE) is an interface module for measuring systems that can easily acquire multi-axis measurement data by connection with a computer or PLC via general-purpose Ethernet.

This product uses common commands with existing MG40 series products, so MG40 series users can continue to use the programming environment.

Up to 16 MG80-CM (counter module) can be connected to each MG80-NE.

Up to four MG80-NE can be connected in the entire system, for an overall configuration of up to 64 axes of measuring units.

## 2. Configuration and Connections Counter Module

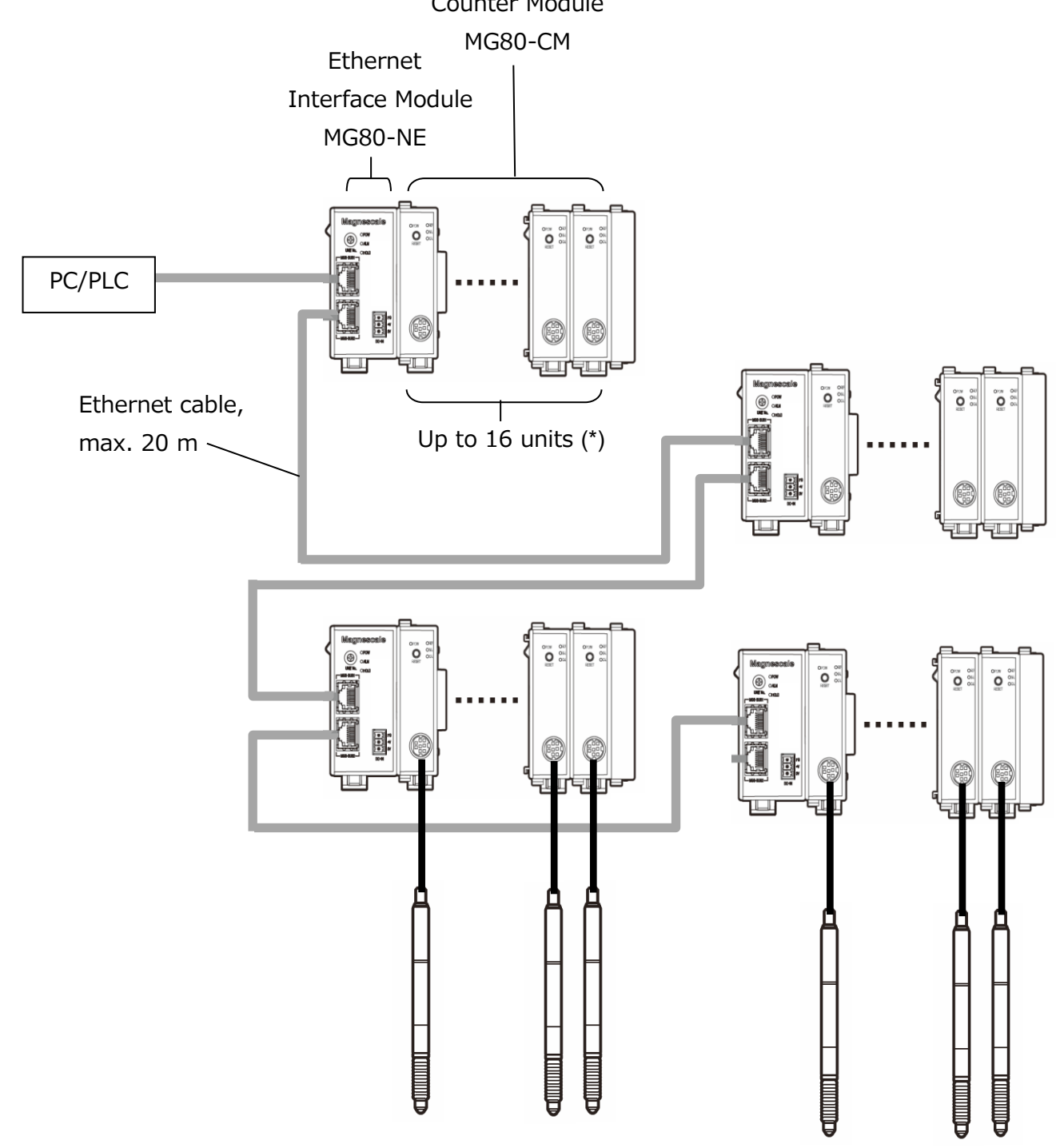

(\*): Up to 16 MG80-CM can be connected to each MG80-NE.

This enables an overall configuration of up to 64 modules.

## 3. Name and Function of Each Part

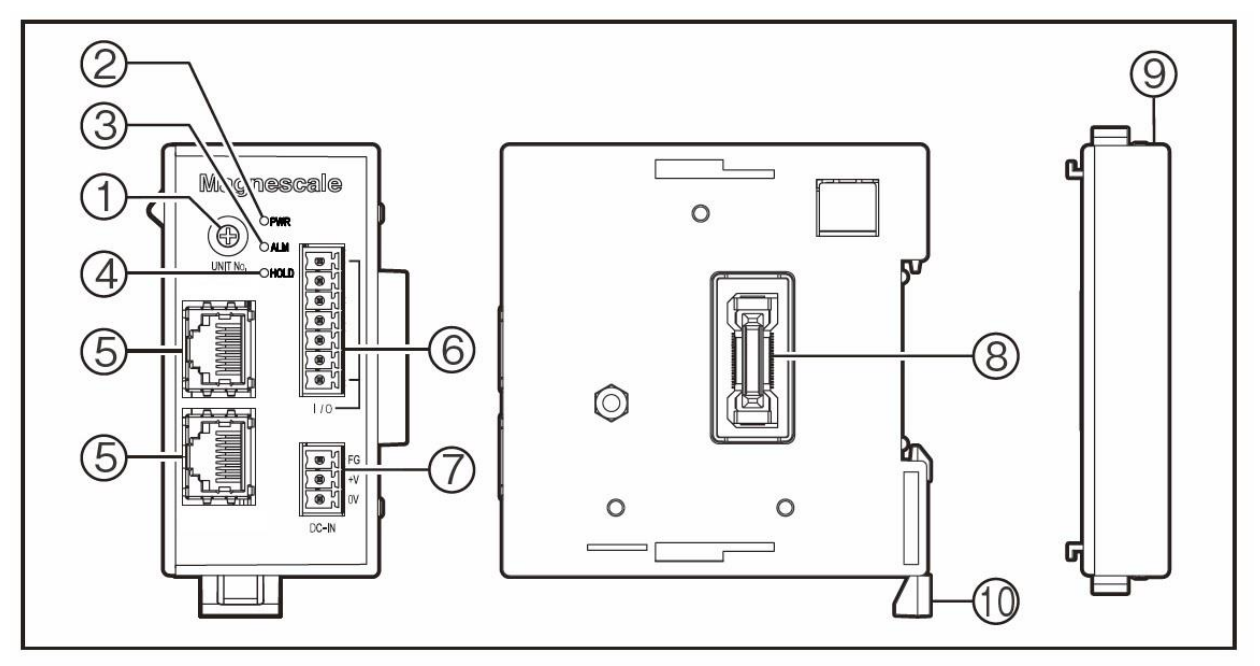

#### 1 Module number setting switch

Sets the module number 1 to 7; Master unit, 8 to A: Slave unit (B to E: Reserved)\*.

\* F: Setup mode. Used to make settings during setup in the default status.

The MG80-CM has one ID number for the four axes in order to maintain compatibility with the MG40 series.

| MG80-NE  | Switch setting value | "1" to "7"      | "8"             | "9"             | "A"               |
|----------|----------------------|-----------------|-----------------|-----------------|-------------------|
| setting  | ownoir couring value | (Master unit)   | (Slave unit)    | (Slave unit)    | (Slave mode unit) |
|          | ID No.               | 0,1,2,3         | 4,5,6,7         | 8,9,10,11       | 12,13,14,15       |
|          | Measuring unit #1    | ID = 00, A axis | ID = 04, A axis | ID = 08, A axis | ID = 12, A axis   |
|          | Measuring unit #2    | ID = 00, B axis | ID = 04, B axis | ID = 08, B axis | ID = 12, B axis   |
|          | Measuring unit #3    | ID = 00, C axis | ID = 04, C axis | ID = 08, C axis | ID = 12, C axis   |
|          | Measuring unit #4    | ID = 00, D axis | ID = 04, D axis | ID = 08, D axis | ID = 12, D axis   |
|          | Measuring unit #5    | ID = 01, A axis | ID = 05, A axis | ID = 09, A axis | ID = 13, A axis   |
|          | Measuring unit #6    | ID = 01, B axis | ID = 05, B axis | ID = 09, B axis | ID = 13, B axis   |
|          | Measuring unit #7    | ID = 01, C axis | ID = 05, C axis | ID = 09, C axis | ID = 13, C axis   |
| MG80-CM  | Measuring unit #8    | ID = 01, D axis | ID = 05, D axis | ID = 09, D axis | ID = 13, D axis   |
| Settings | Measuring unit #9    | ID = 02, A axis | ID = 06, A axis | ID = 10, A axis | ID = 14, A axis   |
|          | Measuring unit #10   | ID = 02, B axis | ID = 06, B axis | ID = 10, B axis | ID = 14, B axis   |
|          | Measuring unit #11   | ID = 02, C axis | ID = 06, C axis | ID = 10, C axis | ID = 14, C axis   |
|          | Measuring unit #12   | ID = 02, D axis | ID = 06, D axis | ID = 10, D axis | ID = 14, D axis   |
|          | Measuring unit #13   | ID = 03, A axis | ID = 07, A axis | ID = 11, A axis | ID = 15, A axis   |
|          | Measuring unit #14   | ID = 03, B axis | ID = 07, B axis | ID = 11, B axis | ID = 15, B axis   |
|          | Measuring unit #15   | ID = 03, C axis | ID = 07, C axis | ID = 11, C axis | ID = 15, C axis   |
|          | Measuring unit #16   | ID = 03, D axis | ID = 07, D axis | ID = 11, D axis | ID = 15, D axis   |

| 3-1.  | Rotarv    | switch  | settina | table |
|-------|-----------|---------|---------|-------|
| • • • | i totai y | 5111011 | Setting | LUNIC |

#### Setting assignments and names

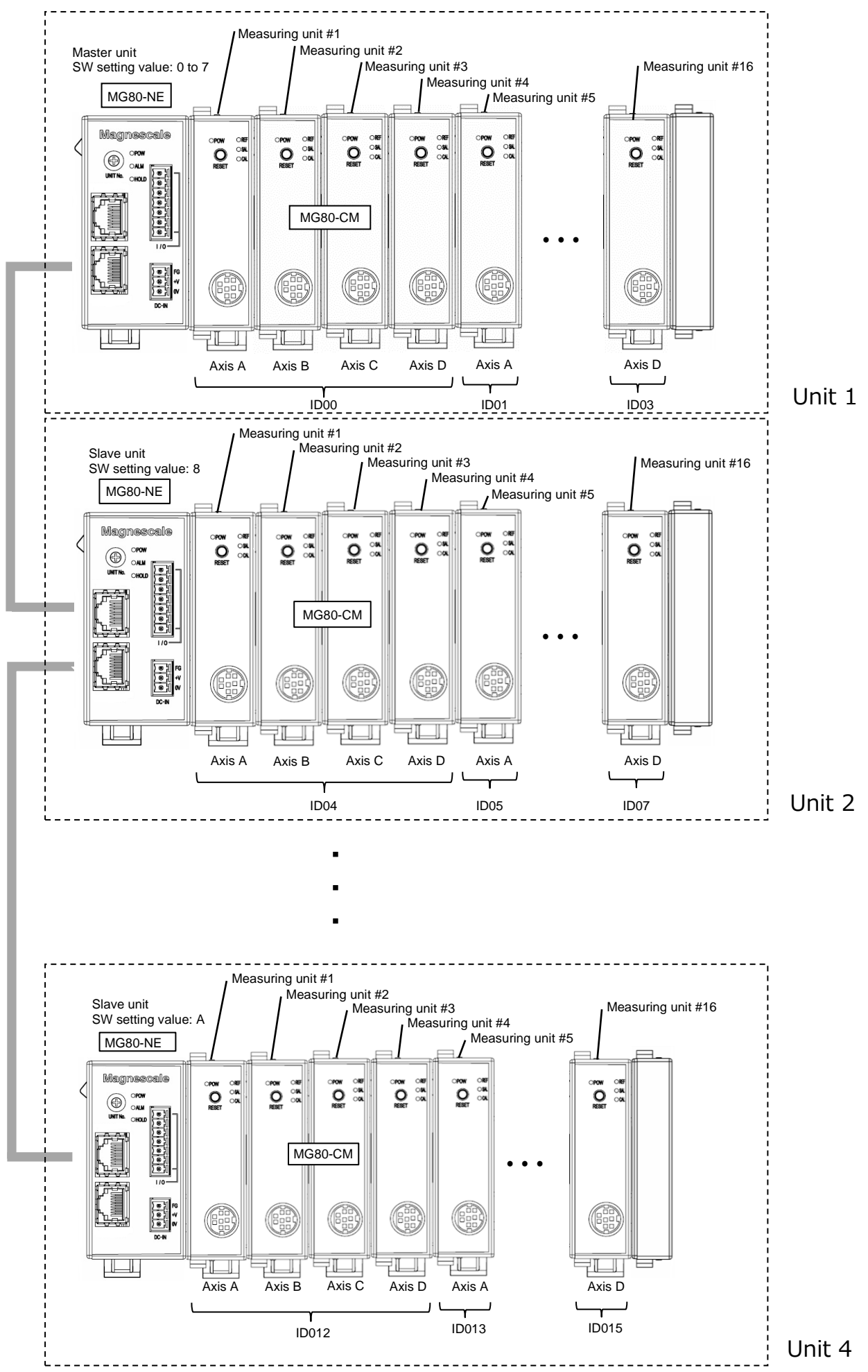

#### 2 POWER lamp (PWR)

Lights up when the power is on, turns off when the power is off.

#### 3 ALARM lamp (ALM)

Lights up red when any counter module within the unit is in the alarm status.

#### (4) HOLD lamp (HOLD)

Lights up orange when the hold function (in which the current value output updating is stopped) is activated in any counter module within the unit.

#### **⑤** Dedicated Ethernet/MGS-BUS port

This port is used for computer/PLC and slave unit connection.

#### 6 Maintenance connector (not used)

#### ⑦ Power input

This connector is used to supply external power. (DC + 12 to 24 V)

Tighten the screws to secure the wires.

Conforming wire: AWG 28-16

| No. | Name | Description      |
|-----|------|------------------|
| 1   | FG   | Frame ground     |
| 2   | Vin  | DC +12 V to 24 V |
| 3   | 0 V  | 0 V              |
|     |      |                  |

#### **8** Module connector

Connects a counter module (MG80-CM).

Unlock the slide locks of the counter module to be connected and couple the modules.

Connect the connectors of the interface module and the counter module, and then return the top and bottom slide locks to the locked positions to secure the module.

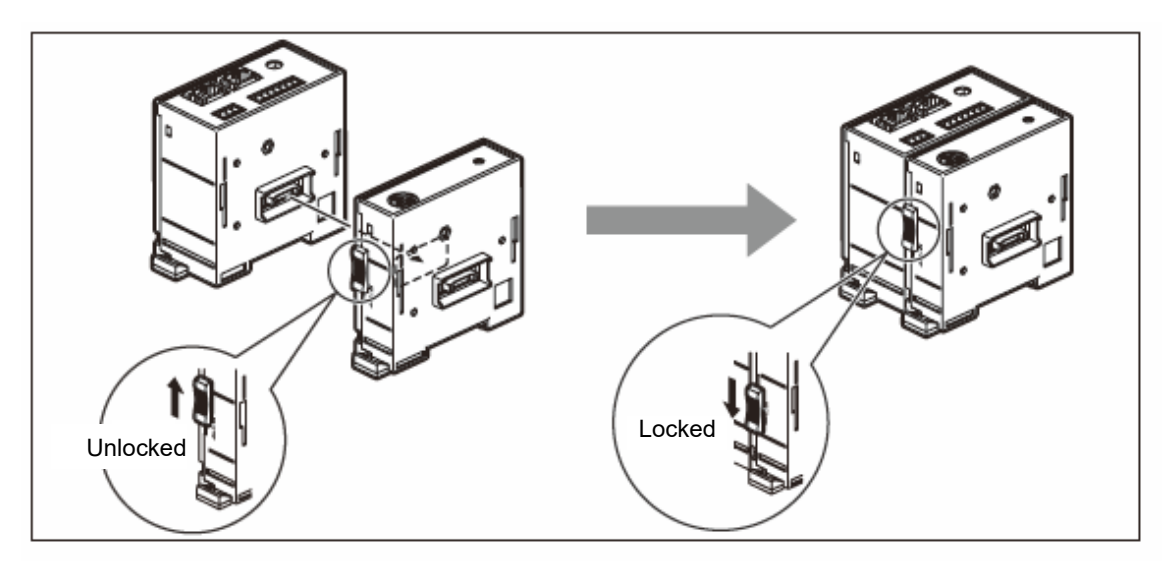

#### **9** Termination module

Connect to the endmost position (the right side when viewed from the front) of the unit.

#### 10 DIN rail anchoring lever

This lock mechanism secures the main unit to the DIN rails.

#### Installing the Unit on the DIN Rails

This product supports 35 mm wide DIN rails.

When the interface unit is shipped from the factory, the tabs on the DIN rail anchoring levers are locked. Align the top side of the groove in the unit's rear panel with the top of the DIN rails, and install the unit by pushing it into position until a clicking sound is heard so that the bottom side of the groove fits snugly on the DIN rails.

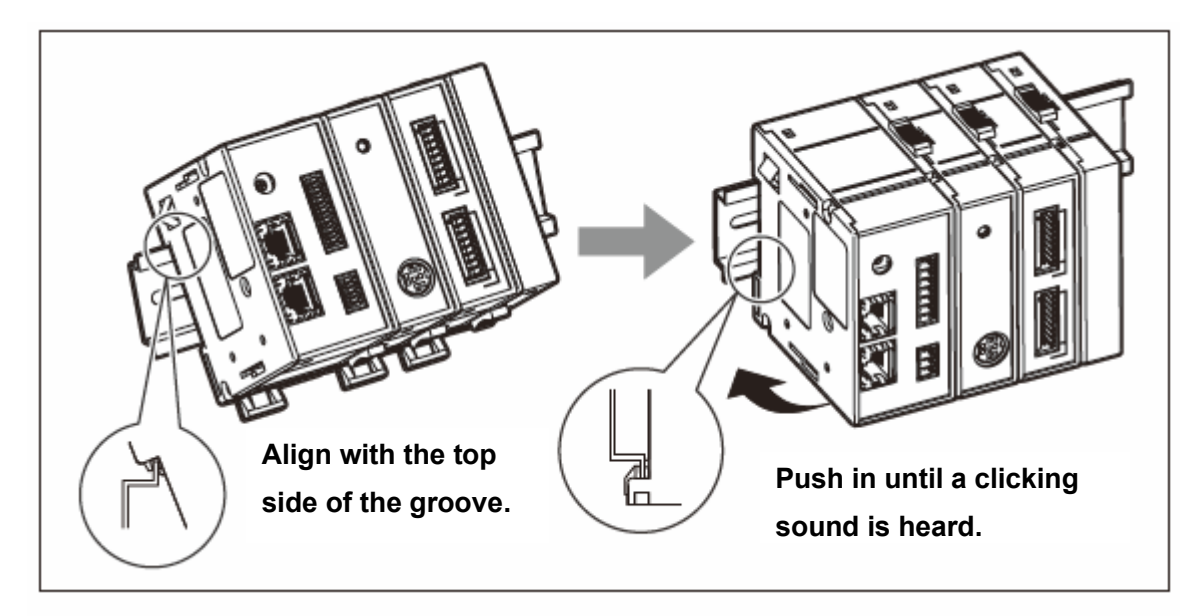

#### Removing the Unit from the DIN Rails

While holding the unit in place so that it will not fall, pull down the DIN rail anchoring levers of all the modules until a clicking sound is heard.

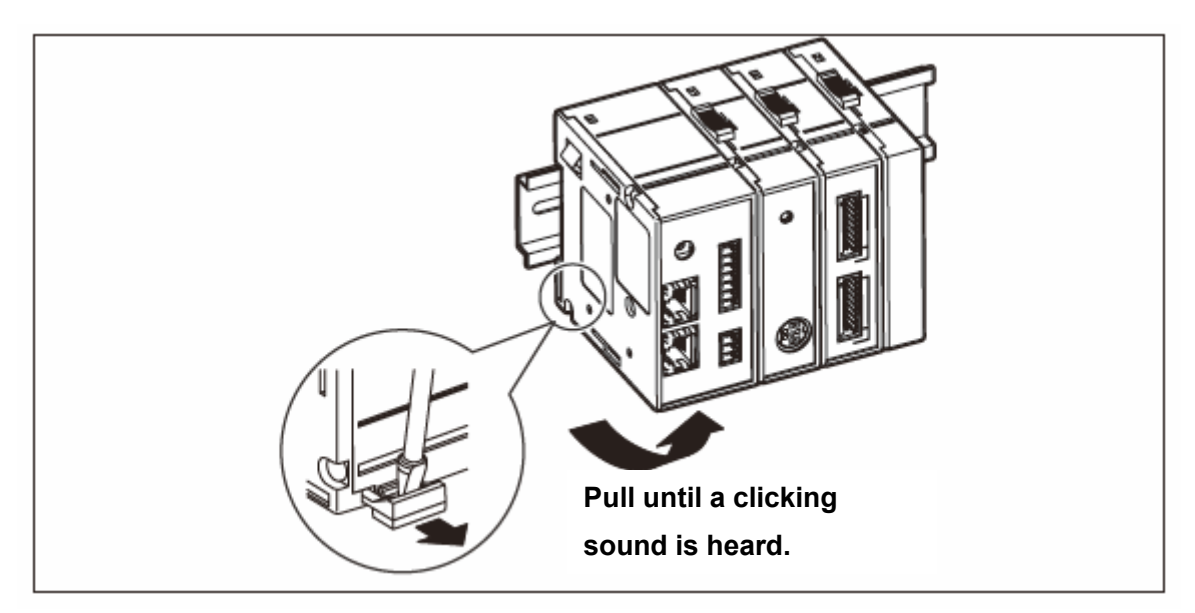

## 4. Connections and Setting Method

#### 4-1. Precaution before Network Connection

### Important

If connecting to an existing network, special settings may be required for the network equipment that is already installed. Therefore, consult with the network administrator beforehand.

#### 4-2. Items Required to Set up the MG80-NE

Personal computer

Recommended specifications

- CPU: Intel Core i3 or higher
- RAM: 4 GB or more
- OS: Windows10 (32bit/64bit of each edition)

#### • LAN cable

A category 5e or higher cross or straight Ethernet cable is recommended.

#### Important

Do not supply power until all of the connections are complete.

- Power input connector connection
- Connections of each module
- Link connection between interface modules (Ethernet cable)
- Connection between the computer or PLC and the interface module (Ethernet cable)

Procedure

#### 4-3-1 MG80-NE setting

Make the hardware setting.

4-3-2 Computer settings

Make the computer (Master unit) settings.

**4-3-3** Ethernet communication check and measuring system settings Connect the computer and the MG80-NE via Ethernet (telnet).

#### 4-3-4 Acquisition of data using Telnet

Acquire the MG80-NE measurement data to the computer via Ethernet (telnet).

#### 4-3-5 Acquisition of data using TCP/UDP

Acquire the MG80-NE measurement data to the computer via Ethernet (TCP or UDP).

#### 4-3-1. MG80-NE setting

Hardware setting

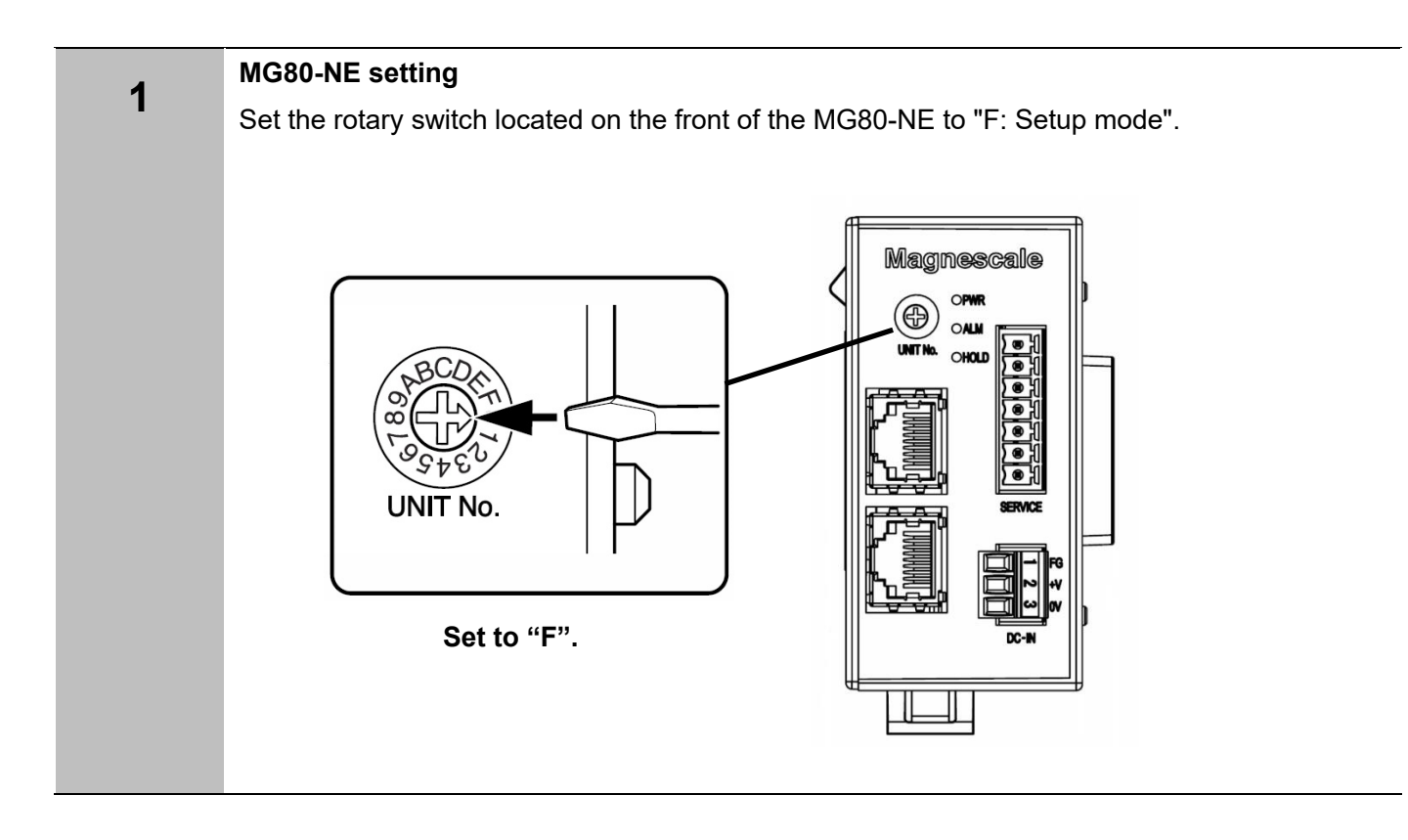

#### 4-3-2. Computer settings

Set the parameters related to the IP address.

| Setting item | Computer      | Interface module          |  |
|--------------|---------------|---------------------------|--|
|              |               | MG80-NE (Factory setting) |  |
| IP address   | 192.168.1.1   | 192.168.1.100             |  |
| Subnet mask  | 255.255.255.0 | 255.255.255.0             |  |
| Gateway      |               | 192.168.1.1               |  |
| Port No.     | -             | 23 (Fixed: telnet)        |  |

Notes

- Set the lowermost address of the IP address to 240 or less.
- 192.168.10.255 is the broadcast address, so setting is prohibited.

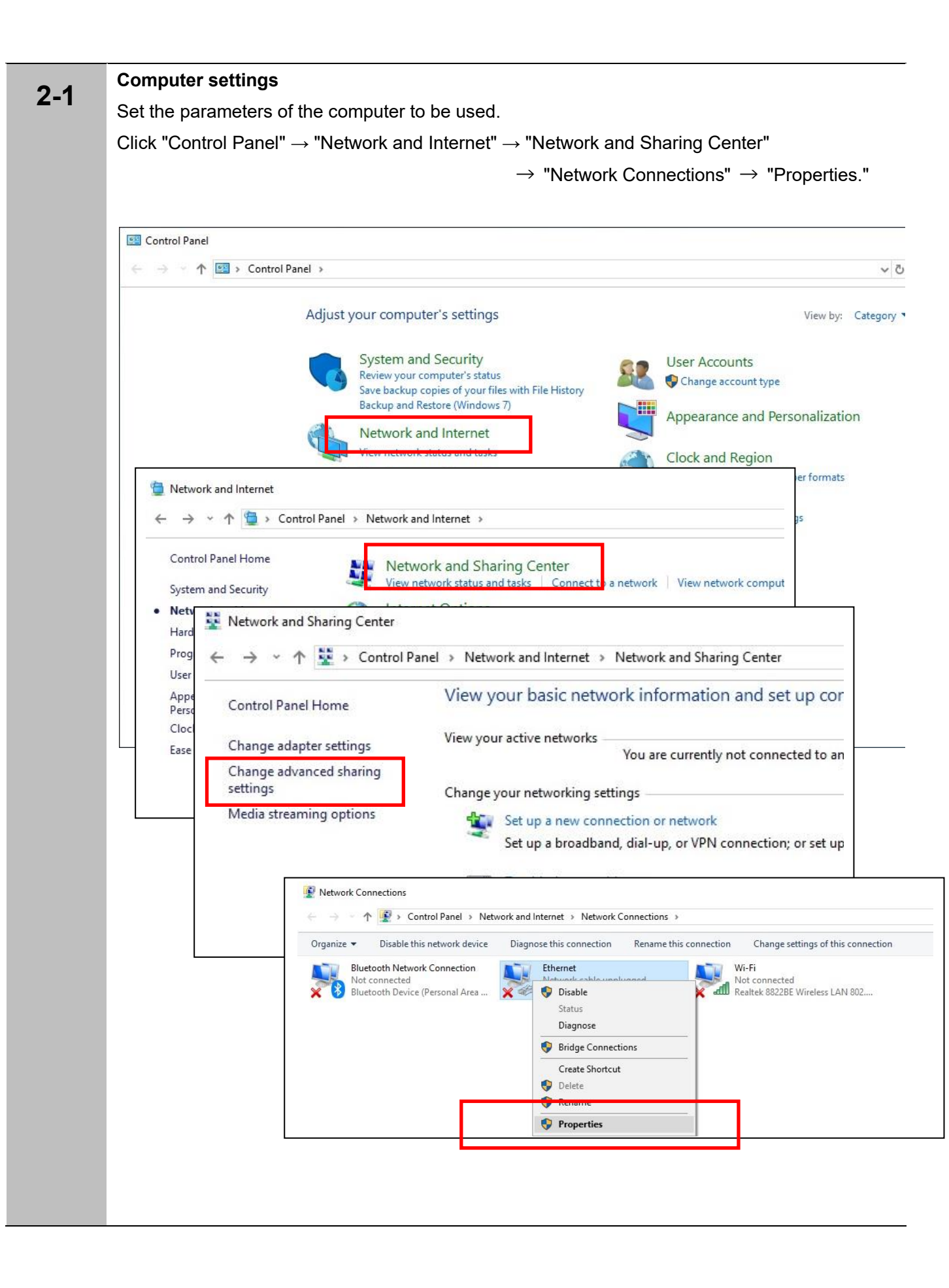

|   | ₩ イーサネットの状態                                                                                                    | ×                                                                                                    |
|---|----------------------------------------------------------------------------------------------------|----------------------------------------------------------------------------------------------------|
|   | 全般                                                                                                    |                                                                                                    |
|   | 接続                                                                                                    | Ethernet Properties                                                                                                    |
|   | IPv4 接続:                                                                                                    | Networking Sharing                                                                                                    |
|   | IPv6 接続:                                                                                                    | Connect using:                                                                                                    |
|   | メディアの状態:                                                                                                    | Realtek PCIe GbE Family Controller                                                                                                    |
|   | 期間:                                                                                                    |                                                                                                    |
|   | 速度:                                                                                                    | <u>C</u> onfigure                                                                                                    |
|   |                                                                                                    | This connection uses the following items:                                                                                                    |
|   | 詳細(E)                                                                                                    | Gent for Microsoft Networks      File and Printer Sharing for Microsoft Networks                                                                                                    |
|   |                                                                                                    | Qos Packet Scheduler                                                                                                    |
|   |                                                                                                    | Internet Protocol Version 4 (TCP/IPv4)     Microsoft Network Adapter Multiplexor Protocol                                                                                                    |
|   | 動作状況                                                                                                    | Image of the second method of the second method of the second method of the second method of the second of the second of th |
|   |                                                                                                    | Internet Protocol Version 6 (TCP/IPv6)                                                                                                    |
|   | 送信 —— 😽                                                                                                    | < >                                                                                                    |
|   |                                                                                                    | Install Uninstall Properties                                                                                                    |
|   | /(ケット: 205                                                                                                    | Description<br>Transmission Control Protocol /Internet Protocol. The default                                                                                                    |
|   |                                                                                                    | wide area network protocol that provides communication                                                                                                    |
|   | ・ プロパティ(P) ・ 学 無効にする(D) 診 が                                                                                                    | across diverse interconnected networks.                                                                                                    |
|   |                                                                                                    | 2                                                                                                    |
|   |                                                                                                    |                                                                                                    |
|   | l                                                                                                    | OK Cancel                                                                                                    |
|   |                                                                                                    | OK Cancel<br>閉じる(C)                                                                                                    |
|   | Set the IP address of the computer to be                                                                                                    | OK Cancel<br>閉じる(C)                                                                                                    |
| 3 | Set the IP address of the computer to be<br>used to 192.168.1.1.                                                                                                    | OK Cancel<br>閉じる(C)                                                                                                    |
| 3 | Set the IP address of the computer to be<br>used to 192.168.1.1.<br>Set the subpet mask to 255 255 255 0                                                                                                    | OK Cancel<br>閉じる(C)<br>Internet Protocol Version 4 (TCP/IPv4) Properties                                                                                                    |
| 3 | Set the IP address of the computer to be<br>used to 192.168.1.1.<br>Set the subnet mask to 255.255.255.0.                                                                                                    | OK Cancel<br>閉じる(C)<br>Internet Protocol Version 4 (TCP/IPv4) Properties                                                                                                    |
| 3 | Set the IP address of the computer to be<br>used to 192.168.1.1.<br>Set the subnet mask to 255.255.255.0.<br>After making the settings, click "OK."                                                                                                    | OK Cancel<br>閉じる(C)<br>Internet Protocol Version 4 (TCP/IPv4) Properties 2<br>General<br>You can get IP settings assigned automatically if your network supports<br>this capability. Otherwise, you need to ask your network administrator<br>for the appropriate IP settings.                                                                                                    |
| 3 | Set the IP address of the computer to be<br>used to 192.168.1.1.<br>Set the subnet mask to 255.255.255.0.<br>After making the settings, click "OK."<br>* These settings are needed to operate in                                                                                        | OK Cancel<br>閉じる(C)<br>Internet Protocol Version 4 (TCP/IPv4) Properties 2<br>General<br>You can get IP settings assigned automatically if your network supports<br>this capability. Otherwise, you need to ask your network administrator<br>for the appropriate IP settings.<br>② Qbtain an IP address automatically                                                                                                    |
| 3 | Set the IP address of the computer to be<br>used to 192.168.1.1.<br>Set the subnet mask to 255.255.255.0.<br>After making the settings, click "OK."<br>* These settings are needed to operate in<br>setup mode.                                                                         | OK Cancel<br>閉じる(C)<br>Internet Protocol Version 4 (TCP/IPv4) Properties 2<br>General<br>You can get IP settings assigned automatically if your network supports<br>this capability. Otherwise, you need to ask your network administrator<br>for the appropriate IP settings.<br>② Qbtain an IP address automatically<br>④ Uge the following IP address:                                                                                                    |
| 3 | Set the IP address of the computer to be<br>used to 192.168.1.1.<br>Set the subnet mask to 255.255.255.0.<br>After making the settings, click "OK."<br>* These settings are needed to operate in<br>setup mode.<br>Change the IP address setting in                                     | OK Cancel<br>閉じる(C)<br>Internet Protocol Version 4 (TCP/IPv4) Properties<br>General<br>You can get IP settings assigned automatically if your network supports<br>this capability. Otherwise, you need to ask your network administrator<br>for the appropriate IP settings.<br>② Qbtain an IP address automatically<br>④ Uge the following IP address:<br>IP address:<br>IP address:<br>IP address:<br>IP address:                                                                                                    |
| 3 | Set the IP address of the computer to be<br>used to 192.168.1.1.<br>Set the subnet mask to 255.255.255.0.<br>After making the settings, click "OK."<br>* These settings are needed to operate in<br>setup mode.<br>Change the IP address setting in<br>accordance with the environment  | OK Cancel<br>開じる(C)<br>Internet Protocol Version 4 (TCP/IPv4) Properties<br>General<br>You can get IP settings assigned automatically if your network supports<br>this capability. Otherwise, you need to ask your network administrator<br>for the appropriate IP settings.<br>② Qbtain an IP address automatically<br>④ Uge the following IP address:<br>IP address:<br>Subnet mask:<br>Definit extrument                                                                                                    |
| 3 | Set the IP address of the computer to be<br>used to 192.168.1.1.<br>Set the subnet mask to 255.255.255.0.<br>After making the settings, click "OK."<br>* These settings are needed to operate in<br>setup mode.<br>Change the IP address setting in<br>accordance with the environment. | OK       Cancel         閉じる(C)       Internet Protocol Version 4 (TCP/IPv4) Properties       2         General       You can get IP settings assigned automatically if your network supports this capability. Otherwise, you need to ask your network administrator for the appropriate IP settings.       2         Obtain an IP address automatically       ● Uge the following IP address:       192.168.1.1         IP address:       192.168.1.1       255.255.255.0         Default gateway:                                                                                                    |
| 3 | Set the IP address of the computer to be<br>used to 192.168.1.1.<br>Set the subnet mask to 255.255.255.0.<br>After making the settings, click "OK."<br>* These settings are needed to operate in<br>setup mode.<br>Change the IP address setting in<br>accordance with the environment. | OK       Cancel         開じる(C)       Internet Protocol Version 4 (TCP/IPv4) Properties       ン         General       You can get IP settings assigned automatically if your network supports this capability. Otherwise, you need to ask your network administrator for the appropriate IP settings.       ○         Obtain an IP address automatically       ● Uge the following IP address:       192.168.1.1         IP address:       192.168.1.1       255.255.0         Default gateway:                                                                                                    |
| 3 | Set the IP address of the computer to be<br>used to 192.168.1.1.<br>Set the subnet mask to 255.255.255.0.<br>After making the settings, click "OK."<br>* These settings are needed to operate in<br>setup mode.<br>Change the IP address setting in<br>accordance with the environment. | OK       Cancel         開じる(C)       Internet Protocol Version 4 (TCP/IPv4) Properties       ン         General       You can get IP settings assigned automatically if your network supports this capability. Otherwise, you need to ask your network administrator for the appropriate IP settings.       ○         Obtain an IP address automatically       ● Uge the following IP address:       192.168.1.1       1         IP address:       Ig2 .168.1.1       0       1       1         Obtain DNS server address automatically       ・       ・       1         Obtain DNS server address automatically       ・       ・       1         Obtain DNS server address automatically       ・       ・       1         Obtain DNS server address automatically       ・       ・       1         Obtain DNS server address automatically       ・       ・       1                                                                                                    |
| 3 | Set the IP address of the computer to be<br>used to 192.168.1.1.<br>Set the subnet mask to 255.255.255.0.<br>After making the settings, click "OK."<br>* These settings are needed to operate in<br>setup mode.<br>Change the IP address setting in<br>accordance with the environment. | OK       Cancel         開じる(C)       Internet Protocol Version 4 (TCP/IPv4) Properties       ン         General       You can get IP settings assigned automatically if your network supports this capability. Otherwise, you need to ask your network administrator for the appropriate IP settings.       ○         Obtain an IP address automatically       ● Uge the following IP address:       192.168.1.1       1         Ip address:       Ip address:       192.168.1.1       1         Obtain DNS server address automatically       ●       0       0         Obtain DNS server address automatically       ●       Use the following INS server addresses:         Preferred DNS server:       .       .       .                                                                                                    |
| 3 | Set the IP address of the computer to be<br>used to 192.168.1.1.<br>Set the subnet mask to 255.255.255.0.<br>After making the settings, click "OK."<br>* These settings are needed to operate in<br>setup mode.<br>Change the IP address setting in<br>accordance with the environment. | OK       Cancel         開じる(C)       Internet Protocol Version 4 (TCP/IPv4) Properties       >         General       You can get IP settings assigned automatically if your network supports this capability. Otherwise, you need to ask your network administrator for the appropriate IP settings.       >         Optain an IP address automatically       ● Uge the following IP address:       192.168.1.1       1         IP address:       192.168.1.1       255.255.00       0         Default gateway:            Obtain DNS server address automatically         ● Use the following DNS server addresses:       Preferred DNS server:          Alternate DNS server:                                                                                                    |
| 3 | Set the IP address of the computer to be<br>used to 192.168.1.1.<br>Set the subnet mask to 255.255.255.0.<br>After making the settings, click "OK."<br>* These settings are needed to operate in<br>setup mode.<br>Change the IP address setting in<br>accordance with the environment. | OK       Cancel         開じる(C)       Internet Protocol Version 4 (TCP/IPv4) Properties       >         General       You can get IP settings assigned automatically if your network supports this capability. Otherwise, you need to ask your network administrator for the appropriate IP settings.       >         Obtain an IP address automatically       ● Uge the following IP address:       192,168,1,1       1         IP address:       192,168,1,1       1       1       255,255,255,0       0         Default gateway:              Obtain DNS server address automatically       ● Use the following DNS server addresses:           Preferred DNS server:            Alternate DNS server:           Validate settings upon exit       Adyanced                                                                                                    |

#### 4-3-3. Ethernet communication check and measuring system settings

Changing the measuring system parameters

When changing parameter settings related to the IP address of the measuring system, connect with the computer and use the command to change the settings.

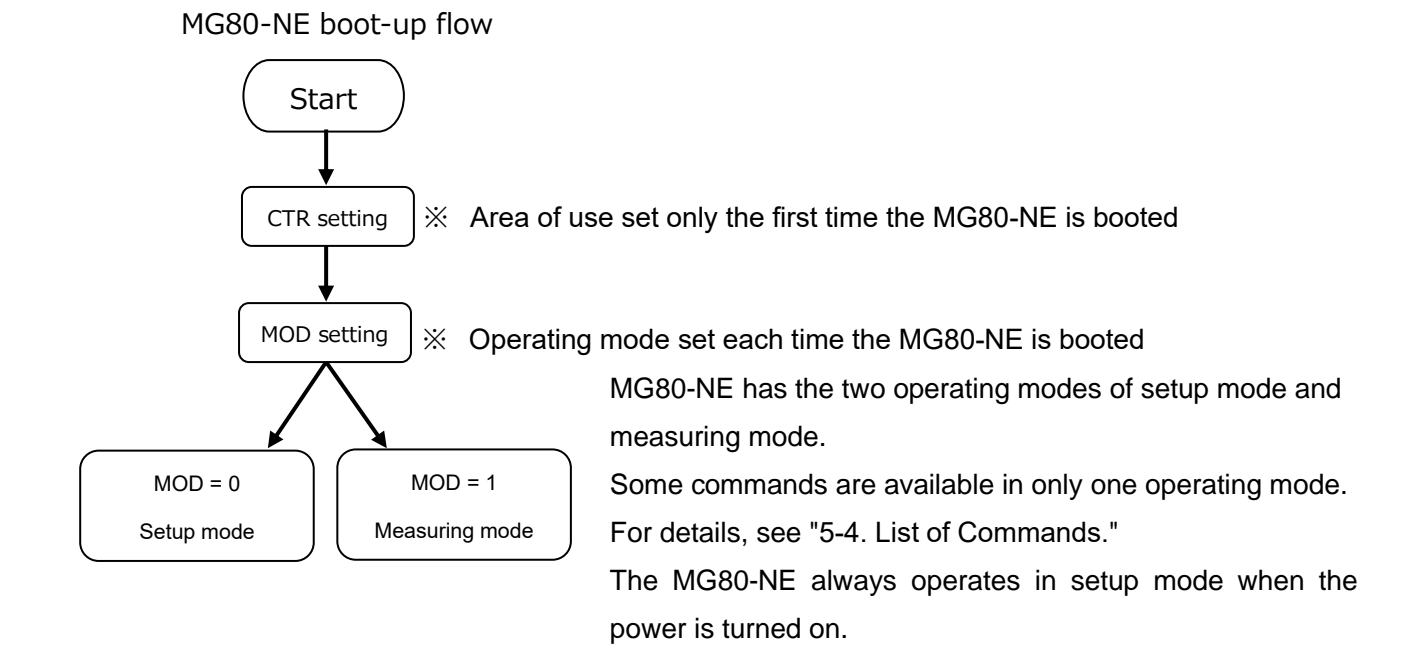

## **3-1** Check Ethernet communication between the MG80-NE and the computer. Connect the MG80-CM and the measuring unit, check the LAN cable connection, and then turn on the power.

## **3-2** Computer settings

Set the parameters of the computer to be used.

Click "Control Panel"  $\rightarrow$  "Programs"  $\rightarrow$  "Turn Windows features on or off."

Next, add a check mark to "Telnet Client" and click "OK."

| System and Security<br>Network and Internet<br>Hardware and Sound<br>Programs<br>User Accounts | Programs and Ferenset Uninstil a program     Orum Winde Run programs made ar previous versi     Default Programs     Change default settings for media or d | over factures on ar off   View w alled updates                                                                                                    |
|------------------------------------------------------------------------------------------------|----------------------------------------------------------------------------------------------------|----------------------------------------------------------------------------------------------------|
| Appearance and<br>Personalization<br>Clock and Region                                          |                                                                                                    | 🕅 Windows Features — 🗆 🗡                                                                                                    |
|                                                                                                |                                                                                                    | Turn Windows features on or off<br>To turn a feature on, select its check box. To turn a feature off, clear its<br>check box. A filled box means that only part of the feature is turned on.                                                                                                    |
|                                                                                                |                                                                                                    | Microsoft XPS Document Writer  MultiPoint Connector  Remote Differential Compression API Support  Services for NFS  Simple TCPIP services (i.e. echo, daytime etc)  SMB 1.0/CIFS File Sharing Support  SMB Direct  Telnet Client  TFTP Client  Virtual Machine Platform  Windows Defender Application Guard |

#### Communication with the computer

Select "Start Menu"  $\rightarrow$  "Windows System Tools"  $\rightarrow$  "Command Prompt" to open the Command Prompt window.

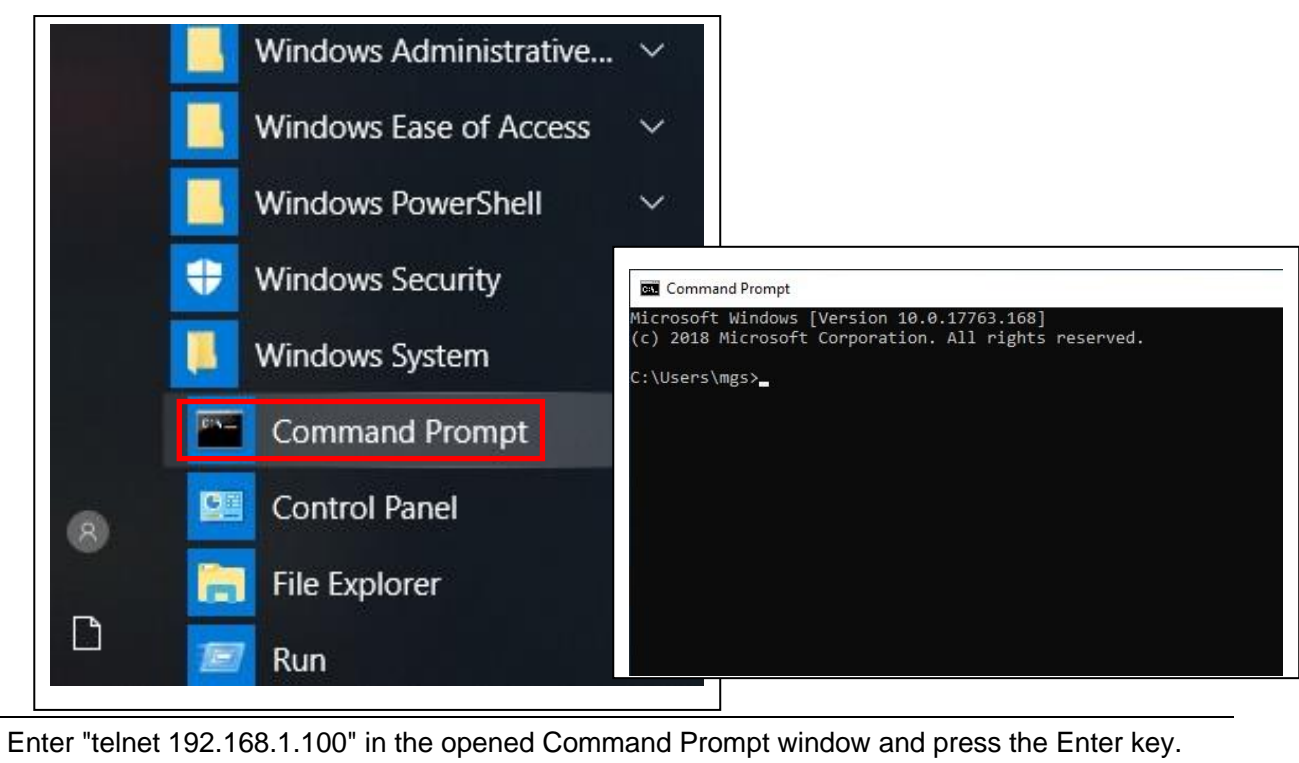

**3-4** The Telnet window opens, and then the text "login:" for the MG80-NE appears.

Enter "MG80" following "login:" and press the Enter key.

If write is successful, "Password" appears.

\* Entered characters are not displayed.

| CN. Telnet | 192.168.1.100 |  |  |
|------------|---------------|--|--|
| login:     | -8:           |  |  |
|            |               |  |  |
|            |               |  |  |

3-5

3-3

Enter "MG80" following "Password:" and press the Enter key.

- \* Entered characters are not displayed.
- \* If login is successful, nothing is displayed.

| login:   |  |  |
|----------|--|--|
| assword: |  |  |

| 2 0 | The area of use must be set only when the power is turned on for the first time.                                                                                                    |
|-----|----------------------------------------------------------------------------------------------------|
| 3-0 | Enter "CTR=2" or "CTR=3" and press the ENTER key.                                                                                                    |
|     | If write is successful, "OK000" appears.                                                                                                    |
|     | If CTR=3 is set, the values in parentheses described in the output resolution item of the setup                                                                                                    |
|     | commands will be used.                                                                                                    |
|     | * Entered characters are not displayed.                                                                                                    |
|     | * If the area of use is already set, "ER214" appears and setting is unnecessary.                                                                                                    |
|     | There is no need for error processing, so proceed to the next step.                                                                                                    |
|     | Iogin:<br>Password: 0K000                                                                                                    |
| 0.7 | Check that the operating mode is setup mode.                                                                                                    |
| 3-1 | Enter "MOD?" and press the Enter key.                                                                                                    |
|     | If write is successful, "MOD=0" appears.                                                                                                    |
|     | * Entered characters are not displayed.                                                                                                    |
|     | * If "MOD=1" appears, enter "MOD=0" to change to setup mode.                                                                                                    |
|     | Iogin:<br>Password: OK000<br>MOD=0                                                                                                    |
| 3-8 | Changing the IP address                                                                                                    |
| 5-0 | <ul> <li>* Perform this step when it is necessary to change the IP address.<br/>The example below shows the case when changing the IP address to 192.168.250.2.</li> <li>Enter "NIP=192.168.250.2" and press the Enter key.</li> <li>If write is successful, "OK000" appears.</li> <li>* Entered characters are not displayed</li> <li>* Write will take several seconds.</li> </ul> |
|     |                                                                                                    |
|     | Telnet 192.168.1.100<br>login:<br>Password: 0K000<br>MOD=0<br>0K000                                                                                                    |
|     |                                                                                                    |

| 3-0  | Save the settings.                                                                                                    |
|------|----------------------------------------------------------------------------------------------------|
| 5-5  | Enter "SAV" and press the Enter key.                                                                                               |
|      | If write is successful, "OK000" appears.                                                                                           |
|      | * Entered characters are not displayed.                                                                                            |
|      | * Write will take several seconds.                                                                                                 |
|      |                                                                                                    |
|      | Telnet 192 168 1 100                                                                                                    |
|      |                                                                                                    |
|      | login:<br>Password: OKOOO                                                                                                    |
|      | MOD=0                                                                                                    |
|      |                                                                                                    |
|      |                                                                                                    |
| 2 10 | Check the setting contents.                                                                                                    |
| 3-10 | Enter "NIP?" and press the Enter key.                                                                                              |
|      | "NIP=192.168.250.2" appears.                                                                                                    |
|      |                                                                                                    |
|      | Telnet 192.168.1.100                                                                                                    |
|      |                                                                                                    |
|      | Password: 0K000                                                                                                    |
|      | MOD=0<br>OKOOO                                                                                                    |
|      |                                                                                                    |
|      | NIP=192.168.250.2                                                                                                    |
|      |                                                                                                    |
| 2 44 | Enter "quit" and press the Enter key.                                                                                              |
| 3-11 | The Telnet window closes.                                                                                                    |
|      |                                                                                                    |
|      |                                                                                                    |
|      | After turning off the power, change the rotary switch from "F. Setup mode" to the setting to be                                    |
| 3-12 | After turning off the power, change the rotary switch from "F: Setup mode" to the setting to be<br>used. Operation is now possible |

### 4-3-4. Acquisition of Data Using Telnet

Follow the procedure below to set the measuring system to measuring mode and acquire measurement data using telnet.

| 4 4 | Enter "telnet 192.168.1.100" in the opened Command Prompt window and press the Enter key. |
|-----|-------------------------------------------------------------------------------------------|
| 4-1 | The Telnet window opens, and then the text "login:" for the MG80-NE appears.              |
|     | Enter "MG80" following "login:" and press the Enter key.                                  |
|     | If write is successful, "Password" appears.                                               |
|     | * Entered characters are not displayed.                                                   |
|     | Telnet 192 168 1 100                                                                      |
|     |                                                                                           |
|     | login: 🗕                                                                                  |
|     |                                                                                           |
|     |                                                                                           |
| 4-2 | Enter "MG80" following "Password:" and press the Enter key.                               |
|     | * Entered characters are not displayed.                                                   |
|     | * If login is successful, nothing is displayed.                                           |
|     | Telnet 192.168.1.100                                                                      |
|     |                                                                                           |
|     | Togin:<br>Password: _                                                                     |
|     |                                                                                           |
|     |                                                                                           |
| 1 2 | Set the operating mode to measuring mode.                                                 |
| 4-3 | Enter "MOD=1" and press the Enter key.                                                    |
|     | If write is successful, "OK000" appears.                                                  |
|     | Enter "MOD?" and press the Enter key.                                                     |
|     | If write is successful, "MOD=1" appears.                                                  |
|     | * Entered characters are not displayed.                                                   |
|     | * "MOD=0" appears, enter "MOD=1" to change to measuring mode.                             |
|     | 757 Telnet 192,168,1,100                                                                  |
|     |                                                                                           |
|     | Password: OK000<br>MOD=1                                                                  |
|     |                                                                                           |
|     |                                                                                           |

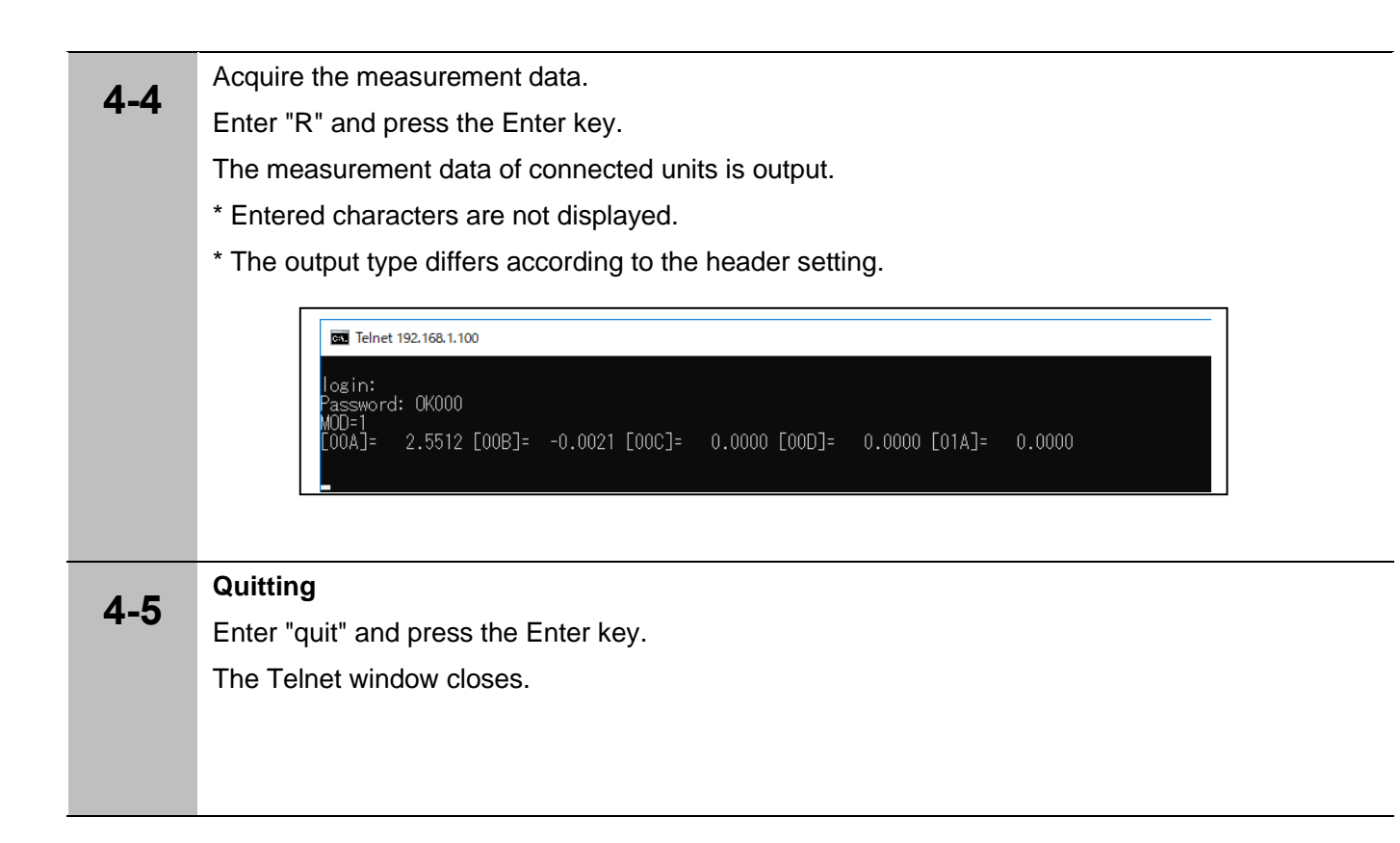

#### 4-3-5. Acquisition of data using TCP/UDP

Follow the procedure below to set the measuring system to measuring mode and acquire measurement data using TCP/UDP.

| Enter "telnet 192.168.1.100" in the opened Command Prompt window and press the Enter key. |  |  |  |  |  |
|-------------------------------------------------------------------------------------------|--|--|--|--|--|
| Enter "telnet 192.168.1.100" in the opened Command Prompt window and press the Enter key. |  |  |  |  |  |
| The Telnet window opens, and then the text "login:" for the MG80-NE appears.              |  |  |  |  |  |
| Enter "MG80" following "login:" and press the Enter key.                                  |  |  |  |  |  |
| If write is successful, "Password" appears.                                               |  |  |  |  |  |
| * Entered characters are not displayed.                                                   |  |  |  |  |  |
| Telnet 192.168.1.100                                                                      |  |  |  |  |  |
| login: _                                                                                  |  |  |  |  |  |
|                                                                                           |  |  |  |  |  |
| Enter "MG80" following "Password:" and press the Enter key.                               |  |  |  |  |  |
| * Entered characters are not displayed.                                                   |  |  |  |  |  |
| * If login is successful, nothing is displayed.                                           |  |  |  |  |  |
| Telnet 192.168.1.100<br>log in:<br>Password: _                                            |  |  |  |  |  |
|                                                                                           |  |  |  |  |  |

| 4.0  | Set the data transmission setting to TCP or UDP.                      |  |  |  |  |  |  |  |
|------|-----------------------------------------------------------------------|--|--|--|--|--|--|--|
| 4-8  | To transmit as TCP, enter "NPC=0" and press the Enter key.            |  |  |  |  |  |  |  |
|      | To transmit as UDP, enter "NPC=1" and press the Enter key.            |  |  |  |  |  |  |  |
|      |                                                                       |  |  |  |  |  |  |  |
|      | If write is successful, "OK000" appears.                              |  |  |  |  |  |  |  |
|      |                                                                       |  |  |  |  |  |  |  |
|      |                                                                       |  |  |  |  |  |  |  |
|      |                                                                       |  |  |  |  |  |  |  |
|      |                                                                       |  |  |  |  |  |  |  |
| 4-9  | Set the operating mode to measuring mode.                             |  |  |  |  |  |  |  |
|      | Enter "MOD=1" and press the Enter key.                                |  |  |  |  |  |  |  |
|      | If write is successful, "OK000" appears.                              |  |  |  |  |  |  |  |
|      | Enter "MOD?" and press the Enter key.                                 |  |  |  |  |  |  |  |
|      | If write is successful, "MOD=1" appears.                              |  |  |  |  |  |  |  |
|      | * Entered characters are not displayed.                               |  |  |  |  |  |  |  |
|      | * If "MOD=0" appears, enter "MOD=1" to change to measuring mode.      |  |  |  |  |  |  |  |
|      |                                                                       |  |  |  |  |  |  |  |
|      | Ct. Teinet 192.168.1.100                                              |  |  |  |  |  |  |  |
|      | login:                                                                |  |  |  |  |  |  |  |
|      | Password: UKUUU<br>OKOOO                                              |  |  |  |  |  |  |  |
|      | MOD # 1                                                               |  |  |  |  |  |  |  |
|      |                                                                       |  |  |  |  |  |  |  |
|      |                                                                       |  |  |  |  |  |  |  |
| 4-10 | Start data transmission.                                              |  |  |  |  |  |  |  |
|      | The following example sets an interval time of 100 ms.                |  |  |  |  |  |  |  |
|      | Enter "NDT=1 100" and press the Enter key.                            |  |  |  |  |  |  |  |
|      | If write is successful, "OK000" appears and data transmission starts. |  |  |  |  |  |  |  |
| A 44 | Stop data transmission.                                               |  |  |  |  |  |  |  |
| 4-11 | Enter "NDT=0 100" and press the Enter key.                            |  |  |  |  |  |  |  |
|      | If write is successful, "OK000" appears and data transmission stops.  |  |  |  |  |  |  |  |
|      |                                                                       |  |  |  |  |  |  |  |
| 4.40 | Quitting                                                              |  |  |  |  |  |  |  |
| 4-12 | Enter "quit" and press the Enter key.                                 |  |  |  |  |  |  |  |
|      | The Telnet window closes.                                             |  |  |  |  |  |  |  |
|      |                                                                       |  |  |  |  |  |  |  |
|      |                                                                       |  |  |  |  |  |  |  |
|      |                                                                       |  |  |  |  |  |  |  |

### 5. Overview of Data

#### 5-1. Communication Protocol

The MG80-NE supports the following three types of communication protocols (Ethernet). In principle, all protocols can be used at the same time, but data (TCP) or data (UDP) is selected by the command, so these cannot be used at the same time.

|            |           |                          | Purpose                                  |
|------------|-----------|--------------------------|------------------------------------------|
| Interface  | Protocol  | Command<br>transmission/ | Data acquisition                         |
|            |           | reception                |                                          |
| Commond    | telnet    | Possible                 | Single-shot transfer of ASCII data by    |
| Command    | compliant |                          | commands for computer/PLC                |
|            | TOD       | NI ( 11 +                | Binary data is continuously transferred. |
| Data (TCP) | ICP       | Not possible*            | (All data is transferred.)               |
|            |           |                          | Binary data is continuously transferred. |
| Data (UDP) | UDP       | Not possible*            | (Updated to the latest data)             |

| Table 5.1 Ethernet | protocol used | by the | MG80-NE |
|--------------------|---------------|--------|---------|

\* See 5-2 for the data formats and procedures.

TCP/UDP selection and data output control are performed using telnet-based commands

Telnet is a simple character-based command communication protocol specified by RFC854 of the Internet Engineering Task Force (IETF), and realizes one-to-one character communication between a client (computer, etc.) and a host (MG80). Once communication is established, interactive communication is possible in the same manner as the RS-232C communication of previous models.

The telnet client is installed as standard on typical Windows computers, so the MG80 can be operated without the need to prepare special software.

The telnet command line is capable of only character-based communication, so binary data transfer can be performed using the TCP protocol or UDP protocol to achieve high-speed data communication.

TCP/UDP selection and data output control are performed using telnet-based commands.

TCP is the abbreviation of Transmission Control Protocol, and is a transport layer protocol specified by RFC793 of IETF. TCP establishes a connection with the other communication party, and realizes reliable data transfer while performing handshakes. TCP supports resend requests when a transmission packet gets lost, and also resend when the resend request itself gets lost, etc.

TCP is used to ensure that all data is actually transferred, but handshake overhead occurs, so the transfer speed is slower compared to UDP.

UDP is the abbreviation of User Datagram Protocol, and is a transport layer protocol specified

by RFC768 of IETF. UDP performs communication without establishing a connection with the other communication party or performing handshakes.

The receive side checks that the received data is not corrupted.

UDP is used to quickly transfer the latest data, but handshakes are not used in order to achieve high speed, so there is no guarantee with respect to data loss.

#### 5-2. Data Formats

When using Store datum point offset value, Relocate datum point, Relocate master calibration value, or Master calibration function, it is not possible to perform Data request or Memory data output until the reference point is passed. Also, just after the reference point is passed, the peak value becomes unsettled, and should not be used until it is settled.

The ASCII data format is used for responses to the Data request and Memory data output commands of the command interface.

Also, the binary format is used when using the function for continuous data transmission via Ethernet.

#### 5-2-1. ASCII Data

When a setting command or an acquisition command is transmitted, the MG80-NE checks the command syntax and the parameters and returns the results.

The measurement data of a single axis is configured as shown below:

#### Header Data CR+LF

The measurement data of multiple axes is configured as shown in the example for three axes below:

Header Data Separator Header Data Separator Header Data CR+LF

The headers can be selected by the HDR command and the axis separators by the SEP command.

| Header type | Header specification     | Example of output                         |
|-------------|--------------------------|-------------------------------------------|
| None        | (No headers are output.) | (No headers are output.)                  |
| Type 1      | Designated axis=         | [00A]=<br>[03B]=<br>[15D]=                |
| Type 2      | Designated axis          | [00A]02C00=<br>[03B]14P00=<br>[15D]00B02= |

#### 5.2 Header Types and Example of Output

#### 5-2-2. Binary Data

In the binary format, 32-byte fixed length data is output for groups of four axes in which even one valid axis is connected.

The maximum size is 16 groups, or 512 bytes of data.

All zeros are used for the status and data of an axis that is not connected.

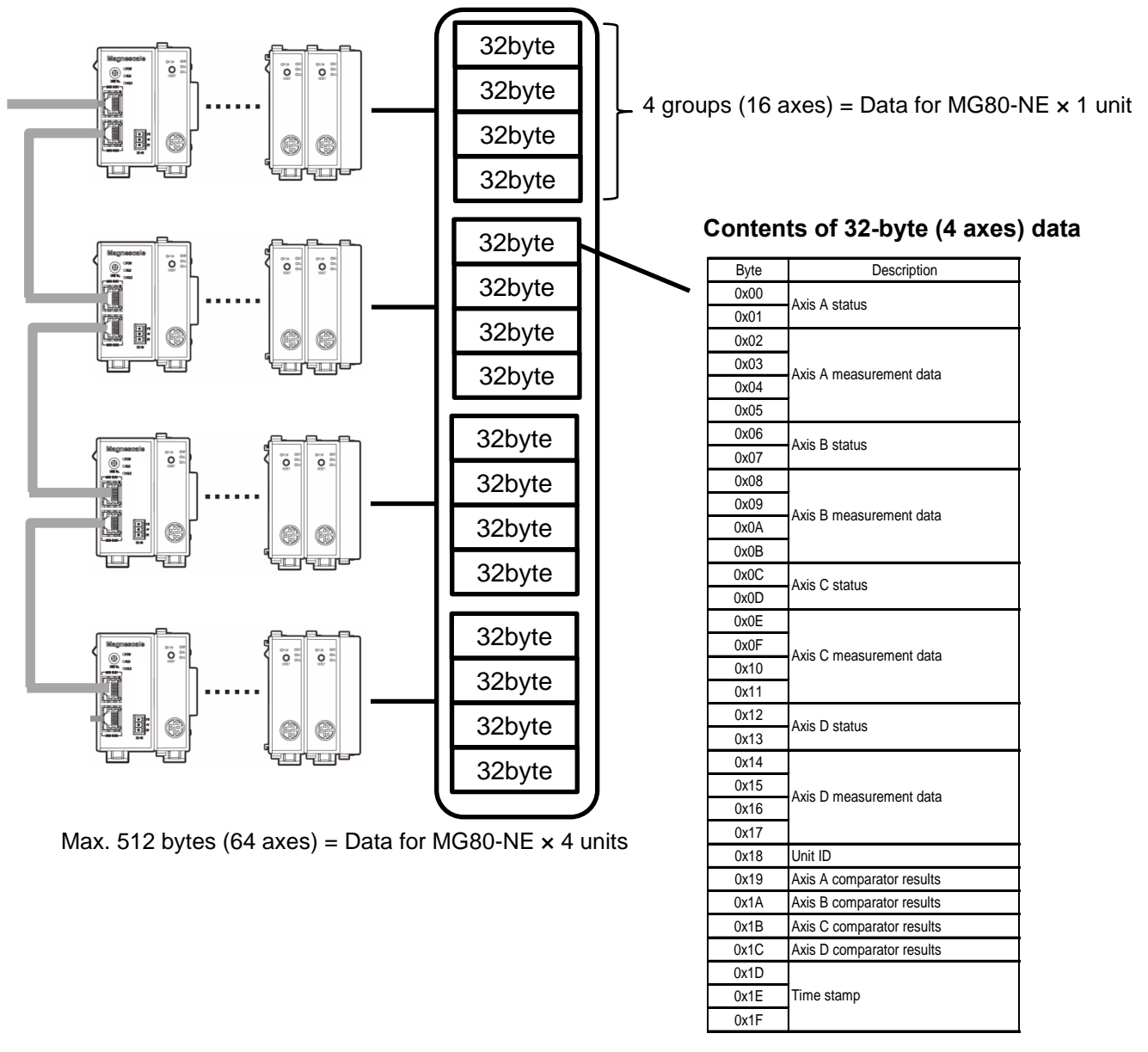

<Axis statuses> The axis statuses are stored in the following format.

| Byte | 7   | 6       | 5     | 4   | 3  | 2      | 1      | 0    |
|------|-----|---------|-------|-----|----|--------|--------|------|
| 0    |     | Axis    | label |     | D  | ecima  | al poi | nt   |
|      |     |         |       |     |    | posi   | ition  |      |
| 1    | Err | or info | ormat | ion | Re | eferen | ce po  | pint |
|      |     |         |       |     |    | pos    | ition  |      |

<Axis label> 0: Not connected, 1: Axis A, 2: Axis B, 3: Axis C, 4: Axis D

**<Decimal point position>**  $10^{-n}$  is stored here as the value of n = 0 to 7.

<Error information> These are the coefficients for converting the measurement data stored as

integers into a length unit.

bit0: Speed alarm, bit1: Level alarm, and bit2: Communication error are stored here. (bit3 is reserved.)

<Reference point position> 0: Reference point not detected, 1: Wait to go past reference point, or 2: Reference point detected is stored here.

**<Unit ID>** Target unit ID (0 to 31)

<Axis data> The measurement results of the axes are stored here using the 32-bit signed little endian order\*.

If the error information for the axis status is not 0, it means that an error has occurred so do not use the axis data.

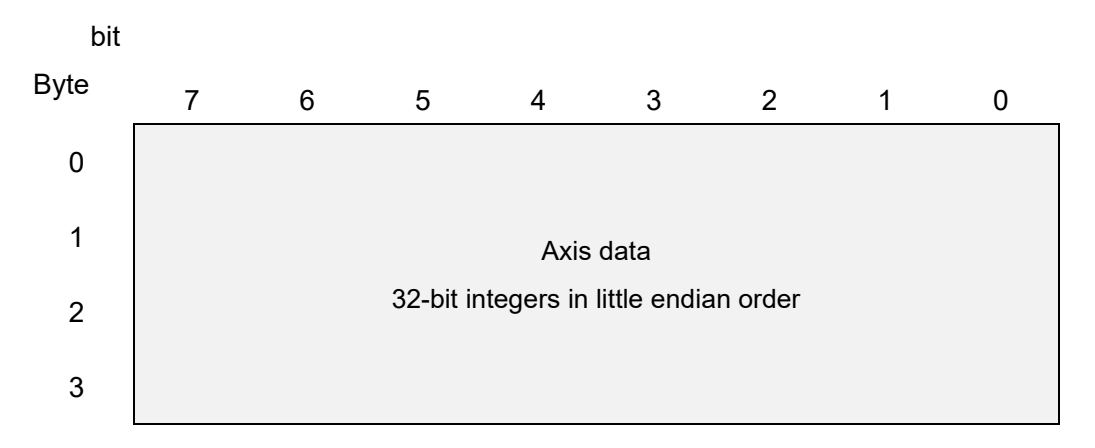

\* Little endian is a method in which numerical data broken down into 1-byte units is stored in the memory in order from the lowermost byte (LSB).

For example, when storing the hexadecimal value 0x12345678 in the memory using the little endian method, this value broken down into 1-byte units becomes 0x12, 0x34, 0x56, 0x78.

When stored at each memory address in order from the LSB 0x78 to the MSB 0x12, the data is stored in the order 0x78, 0x56, 0x34, 0x12, and the corresponding binary data that can be checked using the memory editor is 78563412.

#### <Comparator results>

| 0:  | Measurement value < Setting value 1                          |
|-----|--------------------------------------------------------------|
| 1:  | Setting value 1 $\leq$ Measurement value < Setting value 2   |
|     |                                                              |
| 15: | Setting value 15 $\leq$ Measurement value < Setting value 16 |
| 16: | Setting value 16 $\leq$ Measurement value                    |
|     |                                                              |

<Time stamp> This is the time counter value of the MG80-NE, and is a value in 1/128 s units referenced to AM 0:00. The value range is from 0x000000 to 0xA8BFFF.

#### 5-2-3. Setting the Data Format

| 5-1        | Refer to "4-3-3. Ethernet communication check and measuring system settings" and establish a connection via telnet communication. |                                                                                |  |  |
|------------|----------------------------------------------------------------------------------------------------|--------------------------------------------------------------------------------|--|--|
| 5-2        | Gateway address settin<br>Make this setting when it                                                                               | <b>g</b><br>is necessary to set the gateway address in the network to be used. |  |  |
|            | * An example of changing                                                                                                    | g the setting to 192.168.1.256 is shown below.                                 |  |  |
|            | Enter "MOD?" and press                                                                                                    | the Enter key.                                                                 |  |  |
|            | Check that MOD=0*.                                                                                                    |                                                                                |  |  |
|            | Enter "NGW=192.168.1.2                                                                                                    | 256" and press the Enter key.                                                  |  |  |
|            | Check that "OK000" is re                                                                                                    | turned.                                                                        |  |  |
|            | * If "MOD=1" appears, er                                                                                                    | nter "MOD=0" to change to setup mode.                                          |  |  |
| 5-3        | Data transmission prot                                                                                                    | ocol setting                                                                   |  |  |
| 00         | Enter "NPC=0" and press the Enter key.                                                                                            |                                                                                |  |  |
|            | Check that "OK000" is re                                                                                                    | turned.                                                                        |  |  |
| <b>F</b> 4 | Reference                                                                                                    |                                                                                |  |  |
| 5-4        | Port numbers 1 to 10                                                                                                    | D23: These may already be reserved by general internet services.               |  |  |
|            | Port numbers 1024 t                                                                                                    | o 49151: These may already be used by some system.                             |  |  |
|            | An example of changing                                                                                                    | the setting to 49154 is shown below.                                           |  |  |
|            | Data transmission port                                                                                                    | number setting                                                                 |  |  |
|            | Enter "NPN=49154" and                                                                                                    | press the Enter key.                                                           |  |  |
|            | Check that "OK000" is re                                                                                                    | turned.                                                                        |  |  |
| 5 5        | Communication with th                                                                                                    | e computer or PLC                                                              |  |  |
| 5-5        | Establish a TCP connect                                                                                                    | ion.                                                                           |  |  |
|            | Set the computer or PLC                                                                                                    | as shown below.                                                                |  |  |
|            | Protocol                                                                                                    | ТСР                                                                            |  |  |
|            | IP address                                                                                                    | Same as the command interface                                                  |  |  |
|            | Port number                                                                                                    | Port number designated by the command                                          |  |  |
|            |                                                                                                    |                                                                                |  |  |

| 5 6 | Switching the measuring mode                                                           |  |  |  |  |
|-----|----------------------------------------------------------------------------------------|--|--|--|--|
| 5-0 | Enter "MOD=1" and press the Enter key.                                                 |  |  |  |  |
|     | Enter "MOD?" and press the Enter key.                                                  |  |  |  |  |
|     | Check that MOD=1*                                                                      |  |  |  |  |
|     | * If "MOD=0" appears, enter "MOD=1" to change to measuring mode.                       |  |  |  |  |
|     | Telnet 192.168.1.100                                                                   |  |  |  |  |
|     | login:<br>Password: OK000<br>MOD=1<br>-                                                |  |  |  |  |
|     | Starting data output                                                                   |  |  |  |  |
| 5-1 | Enter "NDT=1" and press the Enter key.                                                 |  |  |  |  |
|     | * The data is sent continuously, so perform the necessary procesing with the software. |  |  |  |  |
|     | The data is binary format. For details, see "5-2. Data Formats."                       |  |  |  |  |
|     |                                                                                        |  |  |  |  |
| 5-8 | Stopping data output                                                                   |  |  |  |  |
| 5-0 | Enter "NDT=0" and press the Enter key.                                                 |  |  |  |  |
|     |                                                                                        |  |  |  |  |

#### 5-3. Overview of Commands

Commands comprise character strings consisting of letters, numbers and symbols, and are used by the controller (computer or sequencer) and device (MG80 series) to make settings, get statuses, and exchange data via the telnet protocol.

Command communication follows the format of starting from the controller side with the device responding.

#### 5-3-1. Command Classification

Commands are classified into the groups and targets shown below.

| Command group         | Purpose                                                 |
|-----------------------|---------------------------------------------------------|
| Setup commands        | Basic settings such as preparations for measurements    |
| Operation commands    | Operations and settings while measurements are underway |
| Data request commands | Acquisition of measurement result data                  |

Command targets

Entire system

Measurement axes

Measuring unit

#### 5-3-2. Command Syntax

Commands use the order of command, designated axis, setting value/parameter as a single syntax.

| Group                 | Target                                     | Transmission |                           | Return                    |
|-----------------------|--------------------------------------------|--------------|---------------------------|---------------------------|
|                       | Entiro system                              | Settings     |                           | Execution results         |
| Setup<br>commands/    | Entire system                              | Acquisition  | □□■?CRLF                  |                           |
| operation<br>commands | Measurement<br>axes /<br>Measuring<br>unit | Settings     | □□■Designated axis=♦CR LF | Execution results         |
|                       |                                            | Acquisition  | □□■Designated axis?CR LF  |                           |
| Data request          | uest Measurement<br>axes                   | Acquisition  | R CRLF                    | $\rightarrow$ Data format |
| commands              |                                            |              | R Designated axis CR LF   | $\rightarrow$ Data format |

|        | :            |
|--------|--------------|
| •      | :            |
| CR LF  | ]:           |
| Desigi | nated axis : |

Command Command Line feed (CR + LF) Designated axis Example of unit and axis designation

[□□■] Designates the unit. Designates the axis. \*: All axes targeted. [\*\*\*] = All axes [00\*] = 4 axes (Axes A to D) for MG80-NE unit ID0 [01\*] = 4 axes (Axes A to D) for MG80-NE unit ID1 [02\*] = 4 axes (Axes A to D) for MG80-NE unit ID2 [03\*] = 4 axes (Axes A to D) for MG80-NE unit ID3 [04\*] = 4 axes (Axes A to D) for MG80-NE unit ID4 • . • . [15\*] = 4 axes (Axes A to D) for MG80-NE unit ID15 [00A] = Axis A for MG80-NE unit ID0 [00B] = Axis B for MG80-NE unit ID0 [00C] = Axis C for MG80-NE unit ID0 [00D] = Axis D for MG80-NE unit ID0 . • • • [15D] = D axis for MG80-NE unit ID15

#### 5-3-3. Execution Results and Errors

When a setting command or acquisition command is sent, the MG80-NE checks the command syntax and parameters, and returns the result.

The execution results are returned in 5 characters + CR LF.

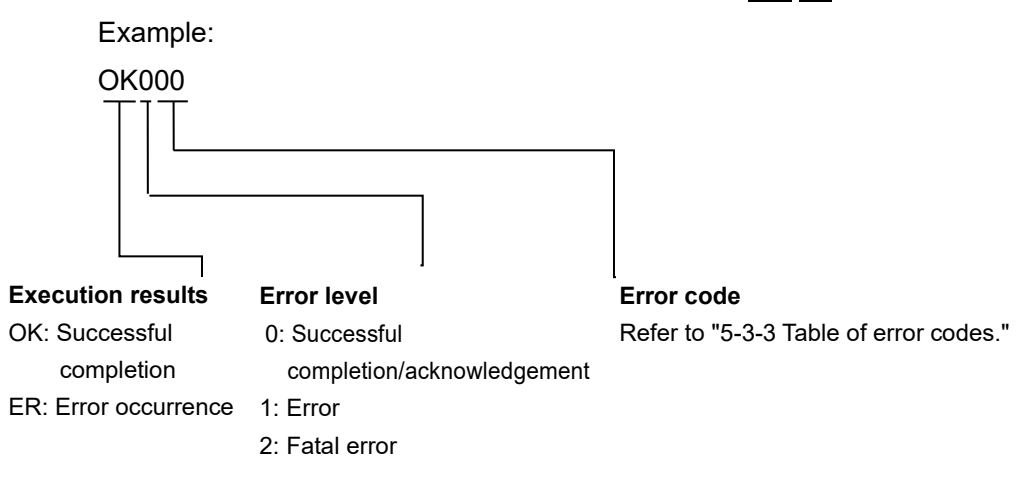

#### 5-3-3 Table of error codes

| Classification                                        | Code | Туре                               | Description                                                                                                    |
|-------------------------------------------------------|------|------------------------------------|----------------------------------------------------------------------------------------------------|
| Numbers in the 00s:                                   | 00   | No error/                          | Normally used when there are no errors.                                                                                                    |
| General information,                                  |      | no additional                      |                                                                                                    |
|                                                       |      | information                        |                                                                                                    |
| Numbers in the 10s:                                   | 10   | Command error                      | There is no command or the command has illegal syntax.                                                                                                    |
| Command related errors                                | 12   | Mode error                         | The mode does not permit the execution of the command in question.                                                                                                    |
|                                                       | 13   | Target error                       | The target designated as the command target is not<br>connected to the system or the wrong method was used to<br>designate it (such as in cases where all the axes were<br>designated with a command for which all the axes cannot be<br>designated.) |
|                                                       | 14   | Parameter error                    | The parameter does not exist or is not within the range or<br>the wrong method was used to designate it.                                                                                                    |
| Numbers in the 20s:                                   | 20   | Network setting error              | There is a problem in the network settings.                                                                                                    |
| Ethernet communication related errors                 | 21   | Command interface connection error | Connection with the command interface has failed.                                                                                                    |
|                                                       | 22   | Data interface<br>connection error | Connection with the data interface has failed.                                                                                                    |
| Numbers in the 30s to 90s: Not used                   | -    | -                                  | -                                                                                                    |
| Numbers in the A0s:<br>Main module hardware<br>errors | A0   | Communication timeout              | A communication timeout occurred.<br>A disconnected cable, broken cable, power supply trouble,<br>or equipment failure may be to blame.                                                                                                    |
|                                                       | A1   | Communication error                | There is an error in the communication contents.<br>Noise, cable trouble, or equipment failure may be to blame.                                                                                                    |
| Numbers in the C0s:<br>Measuring unit related         | C0   | Measuring unit error               | The measuring unit has a disconnected cable, broken cable, power supply trouble, or has failed.                                                                                                    |
| errors                                                | C1   | System error                       | System trouble has been detected.                                                                                                    |
| Numbers in the D0s to F0s: Not used                   |      |                                    |                                                                                                    |

#### 5-4. List of Commands

#### List of operation commands

| Function        |                              | Command                              | Setup mode | Measurement<br>mode | Compatible with<br>MG40 |
|-----------------|------------------------------|--------------------------------------|------------|---------------------|-------------------------|
| Operation mode  | Set                          | MOD= <operation mode=""></operation> | 0          | 0                   | 0                       |
|                 | Acquire                      | MOD?                                 | 0          | 0                   | 0                       |
| Reset           | Set                          | SVZ Designated axis                  | ×          | 0                   | 0                       |
| Preset          | Set                          | PSS Designated axis                  | ×          | 0                   | 0                       |
|                 |                              | = <value></value>                    |            |                     |                         |
|                 | Acquire                      | PSS Designated axis?                 | ×          | 0                   | 0                       |
|                 | Call                         | PSR Designated axis                  | ×          | 0                   | 0                       |
| Datum point     | Set                          | DPT Designated axis                  | ×          | 0                   | 0                       |
|                 |                              | = <value></value>                    |            |                     |                         |
|                 | Acquire                      | DPT Designated axis?                 | ×          | 0                   | 0                       |
|                 | Store datum point            | DPS Designated axis                  | ×          | 0                   | 0                       |
|                 | offset value                 |                                      |            |                     |                         |
|                 | Relocate datum               | DPR Designated axis                  | ×          | 0                   | 0                       |
|                 | point<br>Data a suprit to an | DDC Designated avia                  |            |                     |                         |
|                 | Release wait to go           | DPC Designated axis                  | ×          | 0                   | 0                       |
|                 | point                        |                                      |            |                     |                         |
|                 | status                       |                                      |            |                     |                         |
| Reference point | Acquire                      | STR Designated axis?                 | ×          | 0                   | 0                       |
| information     |                              |                                      |            |                     |                         |
| Master          | Set master                   | MCV Designated axis                  | ×          | 0                   | 0                       |
|                 | calibration value            | = <value></value>                    |            |                     |                         |
|                 | Acquire master               | MCV Designated axis?                 | ×          | 0                   | 0                       |
|                 | Relocate master              | MCR Designated axis                  | ×          | 0                   | 0                       |
|                 | calibration value            |                                      |            |                     |                         |
| Start           | Set                          | STA Designated axis                  | ×          | 0                   | 0                       |
| Pause           | Set pause                    | PAU Designated axis                  | ×          | 0                   | 0                       |
|                 |                              | = <setting value=""></setting>       |            |                     |                         |
|                 | Acquire pause<br>status      | PAU Designated axis?                 | ×          | 0                   | 0                       |
| Latch           | Set latch                    | LCH Designated axis                  | ×          | 0                   | 0                       |
|                 |                              | = <setting value=""></setting>       |            |                     |                         |
|                 | Acquire latch<br>status      | LCH Designated axis?                 | ×          | 0                   | 0                       |
| Output data     | Set output data              | OPD Designated axis                  | 0          | 0                   | 0                       |
|                 |                              | = <value></value>                    |            |                     |                         |
|                 | Acquire output               | OPD Designated axis?                 | 0          | 0                   | 0                       |
|                 | data                         |                                      |            |                     |                         |

| Comparator        | Set                             | CMS Designated axis                                                            | 0 | 0 | 0 |
|-------------------|---------------------------------|--------------------------------------------------------------------------------|---|---|---|
| group number      |                                 | = <group number=""></group>                                                    |   |   |   |
|                   | Acquire                         | CMS Designated axis?                                                           | 0 | 0 | 0 |
| Data request      | Request data of all axes        | R                                                                              | × | 0 | 0 |
|                   | Request data of designated axis | r Designated axis                                                              | × | 0 | 0 |
| Memory data       | Current values                  | MRC Designated axis?                                                           | × | 0 | 0 |
| output            | Maximum values                  | MRA Designated axis?                                                           | × | 0 | 0 |
|                   | Minimum values                  | MRI Designated axis?                                                           | × | 0 | 0 |
|                   | Peak to peak<br>values          | MRP Designated axis?                                                           | × | 0 | 0 |
|                   | ABS values                      | MRB Designated axis?                                                           | × | 0 | 0 |
| Data transmission | Set                             | NDT= <value> <standby< td=""><td>×</td><td>0</td><td>0</td></standby<></value> | × | 0 | 0 |
| control           |                                 | time>                                                                          |   |   |   |
|                   | Acquire                         | NDT?                                                                           | 0 | 0 | 0 |

#### List of setup commands

| Fun                          | ction                  | Command                                                                                      | Setup mode | Measurement<br>mode | Compatible with MG40 |
|------------------------------|------------------------|----------------------------------------------------------------------------------------------|------------|---------------------|----------------------|
| Output resolution            | Set                    | OPR Designated axis = <polarity><br/><resolution></resolution></polarity>                    | 0          | ×                   | 0                    |
|                              | Acquire                | OPR Designated axis ?                                                                        | 0          | 0                   | 0                    |
| Input resolution             | Set                    | IPR Designated axis = <polarity><br/><resolution></resolution></polarity>                    | 0          | ×                   | New                  |
|                              | Acquire                | IPR Designated axis ?                                                                        | 0          | 0                   | 0                    |
| Master calibration           | Set                    | MCM= <value></value>                                                                         | 0          | ×                   | 0                    |
| function                     | Acquire                | MCM?                                                                                         | 0          | 0                   | 0                    |
| Area of use                  | Set                    | C TR= <value></value>                                                                        | 0          | ×                   | 0                    |
| Area or use                  | Acquire                | CTR?                                                                                         | 0          | 0                   | 0                    |
| Comparator                   | Set                    | CMM Designated axis = <mode><br/><target value=""></target></mode>                           | 0          | ×                   | 0                    |
| mode                         | Acquire                | CMM Designated axis ?                                                                        | 0          | 0                   | 0                    |
| Comparator                   | Set                    | CMV Designated axis <group<br>number&gt;<level number="">=<value></value></level></group<br> | 0          | ×                   | 0                    |
| value                        | Acquire                | CMV Designated axis <group<br>number&gt;<level number="">?</level></group<br>                | 0          | 0                   | 0                    |
|                              | Set data header        | HDR= <header></header>                                                                       | 0          | ×                   | 0                    |
| Data header                  | Acquire data<br>header | HDR?                                                                                         | 0          | 0                   | 0                    |
| Data axis                    | Set                    | SEP= <value></value>                                                                         | 0          | ×                   | 0                    |
| separator                    | Acquire                | SEP?                                                                                         | 0          | 0                   | 0                    |
| Axis calculation             | Set                    | ADD= <sign 1=""> Primary axis<br/><sign 2=""> Reference axis</sign></sign>                   | 0          | ×                   | 0                    |
| Tunction                     | Acquire                | ADD Primary axis ?                                                                           | 0          | 0                   | 0                    |
| Configuration<br>information | Acquire                | CFG Target equipment ?                                                                       | 0          | 0                   | 0                    |
| Setting initialization       | Set                    | INI Designated axis = <initialization level=""></initialization>                             | 0          | ×                   | 0                    |
| Save setting values          | Save setting values    | SAV                                                                                          | 0          | ×                   | 0                    |
| Version<br>information       | Acquire                | VER Target equipment ?                                                                       | 0          | 0                   | 0                    |
| Error information            | Acquire                | ERR?                                                                                         | 0          | 0                   | 0                    |
| Internal clask               | Set                    | CLK= <value></value>                                                                         | 0          | ×                   | 0                    |
|                              | Acquire                | CLK?                                                                                         | 0          | 0                   | 0                    |
| Command                      | Set                    | CRP= <value></value>                                                                         | 0          | ×                   | 0                    |
| response                     | Acquire                | CRP?                                                                                         | 0          | 0                   | 0                    |

| Fun                     | ction   | Command                        | Setup mode | Measurement<br>mode | Compatible<br>with MG40 |
|-------------------------|---------|--------------------------------|------------|---------------------|-------------------------|
| Ethernet station number | Acquire | NID?                           | 0          | 0                   | ×                       |
|                         | Set     | NIP= <ip address=""></ip>      | 0          | ×                   | 0                       |
| IP address              | Acquire | NIP?                           | 0          | 0                   | 0                       |
| MAC address             | Acquire | NMC?                           | 0          | 0                   | 0                       |
|                         | Set     | NGW= <address></address>       | 0          | ×                   | 0                       |
| Gateway address         | Acquire | NGW?                           | 0          | 0                   | 0                       |
| Cube at maak            | Set     | NSM= <subnet mask=""></subnet> | 0          | ×                   | 0                       |
| Subnet mask             | Acquire | NSM?                           | 0          | 0                   | 0                       |
| Data transmission       | Set     | NPC= <value></value>           | 0          | ×                   | 0                       |
| protocol                | Acquire | NPC?                           | 0          | 0                   | 0                       |
| Data transmission       | Set     | NPN= <value></value>           | 0          | ×                   | 0                       |
| port number             | Acquire | NPN?                           | 0          | 0                   | 0                       |

#### 5-5. Operation Commands

#### •Operation mode

This function is used to switch between the setup mode and measurement mode and acquire the current statuses.

| Setup | Measurement |  |
|-------|-------------|--|
| mode  | mode        |  |

## The command is used to switch between the setup mode and measurement mode.Command formatMOD=<Operation mode>

|                     | <operation mode=""></operation> | 0: Setup mode (Factory setting)      |  |
|---------------------|---------------------------------|--------------------------------------|--|
|                     |                                 | 1: Measurement mode                  |  |
| Return format       | Execution results               |                                      |  |
| Target              | Master unit                     |                                      |  |
| Save setting values | Setting values not saved.       |                                      |  |
| Examples of use     | Transmission: <b>MOD=</b>       | <b>1</b> (Set the measurement mode.) |  |
|                     | Return : OK000                  | (Successfully completed.)            |  |
| Compatible command  | None                            |                                      |  |
|                     |                                 |                                      |  |

#### Acquire

Set

Setup Measurement mode

#### The command is used to acquire the current operation mode.

| Command format     | MOD?                                                                        |  |  |  |
|--------------------|-----------------------------------------------------------------------------|--|--|--|
| Return format      | MOD= <operation mode=""></operation>                                        |  |  |  |
|                    | <operation mode="">     0: Setup mode       1: Measurement mode</operation> |  |  |  |
| Target             | Master unit                                                                 |  |  |  |
| Example of use     | Transmission: <b>MOD?</b> (Acquire the current operation mode.)             |  |  |  |
| Compatible command | Return       : MOD=1 (Current mode is measurement mode.)         None       |  |  |  |

#### Reset

This function is used to set the measurement values to zero. When the speed error status is established, it releases the error. In the wait to go past reference point status, it releases the status. However, in the wait to go past reference point status for master calibration, it does not release this status, and a mode error results.

| Set                      |                                                                     | Measurement<br>mode |
|--------------------------|---------------------------------------------------------------------|---------------------|
| This command initiates r | eset.                                                               |                     |
| Command format           | SVZ Designated axis                                                 |                     |
| Return format            | Execution results                                                   |                     |
| Target                   | Designated axis, ID, all axes                                       |                     |
| Examples of use          | Transmission: <b>SVZ[00A]</b> (Reset axis A for ID00.)              |                     |
|                          | Return : OK000 (Successfully completed.)                            |                     |
|                          | Transmission: <b>SVZ[03</b> *] (Reset all the axes for ID03.)       |                     |
|                          | Return : OK000 (Successfully completed.)                            |                     |
|                          | Transmission: <b>SVZ</b> [***] (Reset all the axes for the system.) |                     |
|                          | Return : OK000 (Successfully completed.)                            |                     |
| Compatible command       | Designated axis RES                                                 |                     |

#### Preset

This function is used to set numerical values in the measurement values.

Note

- In the wait to go past reference point status, a mode error results, and values can neither be set nor called.
- Values can neither be set nor called for an axis in the error status.

| Set                  | Measurement<br>mode                                                                 |
|----------------------|-------------------------------------------------------------------------------------|
| The command sets the | numerical values in the current values.                                             |
| Command format       | PSS Designated axis = <value></value>                                               |
|                      | <pre><value> Corresponds to output resolution (Factory setting: Zero)</value></pre> |
| Return format        | Execution results                                                                   |
| Target               | Designated axis, ID, all axes                                                       |
| Save setting values  | Setting values saved.                                                               |
| Examples of use      | Transmission: <b>PSS[01B]=123.2315</b> (Set axis B for ID01 to 123.2315.)           |
|                      | Return : OK000 (Successfully completed.)                                            |
| Compatible command   | Designated axis P= <value></value>                                                  |
| Acquire              | Measurement<br>mode                                                                 |

#### The command acquires the preset values.

| Command format     | PSS Designated axis ?                                                         |  |  |
|--------------------|-------------------------------------------------------------------------------|--|--|
| Return format      | PSS Designated axis = <value></value>                                         |  |  |
|                    | <pre><value> Corresponds to output resolution</value></pre>                   |  |  |
| Target             | Designated axis                                                               |  |  |
| Examples of use    | Transmission: <b>PSS[00A]?</b> (Acquire the preset value of axis A for ID00.) |  |  |
|                    | Return : PSS[00A]=100.0000 (The preset value is 100.0000.)                    |  |  |
| Compatible command | None                                                                          |  |  |

#### Call

Measurement mode

| The command calls the preset values. |                               |                                            |  |
|--------------------------------------|-------------------------------|--------------------------------------------|--|
| Command format                       | PSR Designated axi            | s                                          |  |
| Return format                        | Execution results             |                                            |  |
| Target                               | Designated axis, ID, all ax   | es                                         |  |
| Examples of use                      | Transmission: <b>PSR[***]</b> | (Call the preset values for all the axes.) |  |
|                                      | Return : OK000                | (Successfully completed.)                  |  |
| Compatibility command                | Designated axis RCL           |                                            |  |
### •Datum point

This function is used to set the datum point. This function cannot be used when the master calibration function is on. It cannot be used for axes for which the axis calculation function has been set.

| Set                       | Measurement                                                                                                    |
|---------------------------|----------------------------------------------------------------------------------------------------|
| The command sets th       | e datum point position.                                                                                                    |
| Command format            | DPT Designated axis = <value></value>                                                                                                    |
|                           | Sector Sector |
| Datum fammat              | Execution moults                                                                                                    |
| Target                    | Execution results<br>Designated axis                                                                                                    |
| Save setting values       | Setting values saved                                                                                                    |
| Examples of use           | Transmission: <b>DPT[15D]=10.12345</b> (Set the datum point of axis D for ID15 to                                                                                                    |
|                           | 10.12345.)                                                                                                    |
| Compatible command        | Return : OK000 (Successfully completed.)<br>Designated axis M= <value></value>                                                                                                    |
| Acquire                   | Measurement                                                                                                    |
| The command acquire       | es the value set as the datum point position.                                                                                                    |
| Command format            | DPT Designated axis ?                                                                                                    |
| Return format             | DPT Designated axis = <value></value>                                                                                                    |
| Return format             |                                                                                                    |
|                           | <value> Corresponds to output resolution</value>                                                                                                    |
| Target                    | Designated axis                                                                                                    |
| Examples of use           | Transmission: <b>DPT[00D]?</b> (Acquire the datum point of axis D for ID00.)                                                                                                    |
|                           | Return : $DPT[00D]=11.0000$                                                                                                    |
| Compatible command        | (The datum point of axis D for 1D00 is 11.0000.)                                                                                                    |
|                           |                                                                                                    |
| Store datum point         | coffset value                                                                                                    |
| This stores the datum     | point offset value.                                                                                                    |
| * After the command has t | been transmitted, the wait to go past reference point status is established so initiate the go past                                                                                                    |
| Command format            | DPS Designated axis                                                                                                    |
| Return format             | Execution results                                                                                                    |
| Target                    | Designated axis                                                                                                    |
| Examples of use           | Transmission: <b>DPS[03B]</b> (Save the datum point offset value for axis B for ID03.)                                                                                                    |
|                           | Return : OK000 (Successfully completed.)                                                                                                    |
| Compatible command        | None                                                                                                    |
| Relocate datum po         | Dint Measurement                                                                                                    |
| The command relocat       | tes the datum point position.                                                                                                    |
| * After the command has h | neen transmitted the wait to go past reference point status is established so initiate the go past                                                                                                    |
| reference point operation | 1. After the reference point has been passed, the datum point position is relocated.                                                                                                    |
| Command format            | DPR Designated axis                                                                                                    |
| Return format             | Execution results                                                                                                    |
| Target                    | Designated axis                                                                                                    |
| Examples of use           | Transmission: <b>DPR[03B]</b> (Relocate the datum point for axis B for ID03.)                                                                                                    |
| o 41                      | Return : OK000 (Successfully completed.)                                                                                                    |
| Compatible command        | None                                                                                                    |

Compatible command

Measurement

| Release wait to go past reference point status |                                                                                   | Measurement<br>mode   |
|------------------------------------------------|-----------------------------------------------------------------------------------|-----------------------|
| The command release                            | s the wait to go past reference point status.                                     |                       |
| Command format                                 | DPC Designated axis                                                               |                       |
| Return format                                  | Execution results                                                                 |                       |
| Target                                         | Designated axis                                                                   |                       |
| Examples of use                                | Transmission: <b>DPC[03B]</b> (Release the wait to go past reference B for ID03.) | point status for axis |
|                                                | Return : OK000 (Successfully completed.)                                          |                       |
| Compatible command                             | None                                                                              |                       |

# •Reference point information

This function is used to acquire the reference point detection status.

| Acquire              | Measurement mode                                                                                                    |  |  |
|----------------------|----------------------------------------------------------------------------------------------------|--|--|
| The command acquires | the reference point detection status.                                                                                                 |  |  |
| Command format       | STR Designated axis ?                                                                                                    |  |  |
| Return format        | STR Designated axis = <value></value>                                                                                                 |  |  |
|                      | <value>     0: Reference point not detected       1: Wait to go past reference point status       2: Reference point detected</value> |  |  |
| Target               | Designated axis                                                                                                    |  |  |
| Example of use       | Transmission: <b>STR[00A]?</b> (Acquire the reference point status of axis A for ID00.)                                               |  |  |
|                      | Return : STR[00A]=1 (Wait to go past reference point status)                                                                          |  |  |
| Compatible command   | None                                                                                                    |  |  |

### Master

This function is used to set and execute master calibration. This function can be used when the master calibration function is on.

### Set master calibration value

Measurement mode

# The command sets the master calibration value.

| Command format      | MCV Designated axis = <value></value>                                                                     |  |  |
|---------------------|----------------------------------------------------------------------------------------------------|--|--|
|                     | <pre><value> Corresponds to output resolution (Factory setting: Zero)</value></pre>                       |  |  |
| Return format       | Execution results                                                                                         |  |  |
| Target              | Designated axis                                                                                           |  |  |
| Save setting values | Setting values saved.                                                                                     |  |  |
| Examples of use     | Transmission: <b>MCV[01B]=123.2315</b> (Set the master calibration value of axis B for ID01 to 123.2315.) |  |  |
|                     | Return : OK000 (Successfully completed.)                                                                  |  |  |
| Compatible command  | Designated axis MS= <value></value>                                                                       |  |  |

### Acquire master calibration value

## The command acquires the master calibration value.

| Command format     | MCV De                                                                              | signated axis ?                                                 |  |  |
|--------------------|-------------------------------------------------------------------------------------|-----------------------------------------------------------------|--|--|
| Return format      | MCV Designated axis = <value></value>                                               |                                                                 |  |  |
|                    | <value></value>                                                                     | Corresponds to output resolution                                |  |  |
| Target             | Designated                                                                          | Designated axis                                                 |  |  |
| Examples of use    | Transmission: <b>MCV[00A]?</b> (Acquire the master calibration value of axis ID00.) |                                                                 |  |  |
|                    | Return                                                                              | : MCV[00A]=100.0000 (The master calibration value is 100.0000.) |  |  |
| Compatible command | None                                                                                |                                                                 |  |  |

### **Relocate master calibraiton value**

Measurement mode

Measurement

mode

### The command relocates the master calibration value.

\* After the command has been transmitted, the wait to go past reference point status is established so initiate the go past reference point operation. After the reference point has been passed, the master calibration value is relocated.

| Command format     | MCR Designated axis                                                                       |  |  |
|--------------------|-------------------------------------------------------------------------------------------|--|--|
| Return format      | Execution results                                                                         |  |  |
| Target             | Designated axis                                                                           |  |  |
| Examples of use    | Transmission: <b>MCR[01B]</b> (Relocate the master calibration value of axis B for ID01.) |  |  |
|                    | Return : OK000 (Successfully completed.)                                                  |  |  |
| Compatible command | Designated axis MR                                                                        |  |  |

### ●Start

This function is used to restart the peak calculation.

|                                                       | Measurement mode                                                                                                    |
|-------------------------------------------------------|----------------------------------------------------------------------------------------------------|
| ing the peak.                                         |                                                                                                    |
| TA Designated axis                                    |                                                                                                    |
| xecution results                                      |                                                                                                    |
| ingle axis, ID, all axes                              |                                                                                                    |
| ransmission: <b>STA[</b> ***] (Restart the p          | eak calculation for all the axes.)                                                                                                    |
| eturn : OK000 (Successfully<br>Designated axis] START | completed.)                                                                                                    |
|                                                       | ing the peak.<br>TA Designated axis<br>xecution results<br>ngle axis, ID, all axes<br>ransmission: <b>STA[***]</b> (Restart the p<br>eturn : OK000 (Successfully<br>Designated axis START |

### Pause

This function is used for the pause-related settings and acquisition.

The latch status cannot be established during pause; nor can the pause status be established during latching. Use the memory data output command for the output of the data in the pause status. The data request command cannot be used.

|                      |                                                                        | Management          |
|----------------------|------------------------------------------------------------------------|---------------------|
| Set pause            |                                                                        | mode                |
| The command sets the | e pause status.                                                        |                     |
| Command format       | PAU Designated axis = <setting value=""></setting>                     |                     |
|                      | <pre><setting value=""> 0: Off (Factory setting)</setting></pre>       |                     |
|                      | 1: On                                                                  |                     |
| Return format        | Execution results                                                      |                     |
| Target               | Single axis, ID, all axes                                              |                     |
| Save setting values  | Setting values not saved.                                              |                     |
| Examples of use      | Transmission: <b>PAU[00*]=1</b> (Set pause for all the axes for ID00.) |                     |
|                      | Return : OK000 (Successfully completed.)                               |                     |
| Compatible command   | None                                                                   |                     |
| Acquire pause stat   | tus                                                                    | Measurement<br>mode |
| The command acquire  | es the current pause status.                                           |                     |
| Command format       | PAU Designated axis ?                                                  |                     |
| Return format        | PAU Designated axis = <setting value=""></setting>                     |                     |
|                      | <pre><setting value=""> 0: Off</setting></pre>                         |                     |
|                      | 1: On                                                                  |                     |
| Target               | Single axis                                                            |                     |
| Examples of use      | Transmission: <b>PAU[00A]?</b> (Acquire the pause status of axis A fo  | r ID00.)            |
|                      | Return : PAU[00A]=1 (Pause "On" status)                                |                     |
| Compatible command   | None                                                                   |                     |
| Pause On             |                                                                        | Measurement         |
| (Compatible comn     | nand only)                                                             | ( mode )            |
| The command establi  | shes the pause status.                                                 |                     |
| Command format       | None                                                                   |                     |
| Return format        | Execution results                                                      |                     |
| Target               | Single axis, ID, all axes                                              |                     |
| Examples of use      | Transmission: [15*]PAUON (Set pause to "On" for all the axes for       | or ID15.)           |
|                      | Return : OK000 (Successfully completed.)                               |                     |
| Compatible command   | Designated axis PAUON                                                  |                     |
| Pause Off            |                                                                        | Measurement         |
| (Compatible comn     | nand only)                                                             | mode                |
| The command release  | es the pause status.                                                   |                     |
| Command format       | None                                                                   |                     |
| Return format        | Execution results                                                      |                     |
| Target               | Single axis, ID, all axes                                              |                     |
| Examples of use      | Transmission: <b>[01*]PAUOFF</b> (Set pause to "Off" for all the axes  | s for ID01.)        |
| *                    | Return : OK000 (Successfully completed.)                               |                     |
| Compatible command   | Designated axis PAUOFF                                                 |                     |

### ●Latch

This function is used for the display latch-related settings and acquisition.

The latch status cannot be established during pause; nor can the pause status be established during latching. Use the memory data output command for the output of the data in the latch status. The data request command cannot be used.

| Set latch            |                                                                                             | Measurement |  |
|----------------------|---------------------------------------------------------------------------------------------|-------------|--|
| The command sets the | latch status.                                                                               |             |  |
| Command format       | LCH Designated axis = <setting value=""></setting>                                          |             |  |
|                      | <setting value=""> 0: Off (Factory setting)</setting>                                       |             |  |
|                      | 1: On                                                                                       |             |  |
| Return format        | Execution results                                                                           |             |  |
| Target               | Single axis, ID, all axes                                                                   |             |  |
| Save setting values  | Setting values not saved.                                                                   |             |  |
| Examples of use      | Transmission: <b>LCH[00*]=1</b> (Set latch for all the axes for ID00.)                      |             |  |
| -                    | Return : OK000 (Successfully completed.)                                                    |             |  |
| Compatible command   | None                                                                                        |             |  |
| Acquire latch statu  | S                                                                                           | Measurement |  |
| The command acquire  | s the current latch status.                                                                 |             |  |
| Command format       | LCH Designated axis ?                                                                       |             |  |
| Return format        | LCH Designated axis = <setting value=""></setting>                                          |             |  |
|                      | < <u>Setting value</u> 0. Off                                                               |             |  |
|                      |                                                                                             |             |  |
| Targat               | Single avis                                                                                 |             |  |
| Framples of use      | Single axis<br>Transmission: <b>[CHIOOA]?</b> (Acquire the latch status of axis A for ID00) |             |  |
| Examples of use      | Return : LCH[00A]=1 (Latch "On" status)                                                     | D00.)       |  |
| Compatible command   | None                                                                                        |             |  |
| Latch On             |                                                                                             | Measurement |  |
| (Compatible comm     | and only)                                                                                   | mode        |  |
| The command establis | hes the latch status                                                                        |             |  |
| Command format       | None                                                                                        |             |  |
| Return format        | Execution results                                                                           |             |  |
| Target               | Single axis, ID, all axes                                                                   |             |  |
| Examples of use      | Transmission: <b>[15*]LCHON</b> (Set latch to "On" for all the axes for ID15.)              |             |  |
| *                    | Return : OK000 (Successfully completed.)                                                    |             |  |
| Compatible command   | Designated axis LCHON                                                                       |             |  |
| Latch Off            |                                                                                             | Measurement |  |
| (Compatible comm     | and only)                                                                                   | mode        |  |
| The command releases | s the latch status.                                                                         |             |  |
| Command format       | None                                                                                        |             |  |
| Return format        | Execution results                                                                           |             |  |
| Target               | Single axis, ID, all axes                                                                   |             |  |
| Examples of use      | Transmission: <b>[01*]LCHOFF</b> (Set latch to "Off" for all the axes for                   | · ID01)     |  |
| 1                    | Return : OK000 (Successfully completed.)                                                    | - /         |  |
| Compatible command   | Designated axis LCHOFF                                                                      |             |  |
| *                    |                                                                                             |             |  |

# ●Output data

This function is used to set and acquire the types of output data to be acquired by the data request command.

| Set output data      | Setup Measurement mode mode                                                                                                    |  |  |
|----------------------|----------------------------------------------------------------------------------------------------|--|--|
| The command sets the | type of data to be output by the data request command.                                                                                                    |  |  |
| Command format       | OPD Designated axis = <value></value>                                                                                                    |  |  |
|                      | <value>       0: Current value (Factory setting)         1: Maximum value         2: Minimum value         3: Peak to peak value         4: ABS value</value> |  |  |
| Return format        | Execution results                                                                                                    |  |  |
| Target               | Single axis, ID, all axes                                                                                                    |  |  |
| Save setting values  | Setting values saved.                                                                                                    |  |  |
| Examples of use      | Transmission: <b>OPD[00A]=3</b> (Output the peak to peak value for axis A for ID00.)                                                                          |  |  |
|                      | Return : OK000 (Successfully completed.)                                                                                                    |  |  |
| Compatible command   | None                                                                                                    |  |  |
| Acquire output dat   | Setup Measurement mode Measurement                                                                                                    |  |  |
| The command acquire  | s the type of data to be output by the data request command.                                                                                                  |  |  |
| Command format       | OPD Designated axis ?                                                                                                    |  |  |
| Return format        | OPD Designated axis = <value></value>                                                                                                    |  |  |
|                      | <value>       0: Current value         1: Maximum value         2: Minimum value         3: Peak to peak value         4: ABS value</value>                   |  |  |
| Target               | Single axis                                                                                                    |  |  |
| Examples of use      | Transmission: <b>OPD[00B]?</b> (Acquire the output data of axis B for ID00.)                                                                                  |  |  |
|                      | Return : OPD=1 (The output data is the maximum value.)                                                                                                    |  |  |
| Compatible command   | None                                                                                                    |  |  |

# •Comparator group number

This function is used to select and acquire the comparator group number to be used.

| Set                    | Setup<br>mode Measurement                                                                                                    |  |  |
|------------------------|----------------------------------------------------------------------------------------------------|--|--|
| The command sets the o | comparator group number to be used.                                                                                                    |  |  |
| Command format         | CMS Designated axis = <group number=""></group>                                                                                                    |  |  |
|                        | <group number="">       01 : Comparator group number 01 (Factory setting)         02 : Comparator group number 02         .         .         .</group> |  |  |
|                        | 16 : Comparator group number 16                                                                                                    |  |  |
| Return format          | Execution results                                                                                                    |  |  |
| Target                 | Designated axis, ID, all axes                                                                                                    |  |  |
| Save setting values    | Setting values saved.                                                                                                    |  |  |
| Examples of use        | Transmission: <b>CMS[01B]=05</b> (Set the comparator group number for axis B for ID01 to 5.)                                                            |  |  |
|                        | Return : OK000 (Successfully completed.)                                                                                                    |  |  |
| Compatible command     | Designated axis SCN= <group number=""></group>                                                                                                    |  |  |
| Acquire                | Setup<br>mode Measurement<br>mode                                                                                                    |  |  |
| The command acquires   | the comparator group number which has been set.                                                                                                    |  |  |
| Command format         | CMS Designated axis ?                                                                                                    |  |  |
| Return format          | CMS Designated axis = <group number=""></group>                                                                                                    |  |  |
|                        | <group number="">       01 : Comparator group number 01         02 : Comparator group number 02         .         .         .         .</group>         |  |  |
|                        | 16 : Comparator group number 16                                                                                                    |  |  |
| Target                 | Designated axis                                                                                                    |  |  |
| Examples of use        | Transmission: <b>CMS[00A]?</b> (Acquire the comparator group number for axis A for ID00.)                                                               |  |  |
|                        | Return : CMS[00A]=16 (The group number is 16.)                                                                                                    |  |  |
| Compatible command     | None                                                                                                    |  |  |

### Data request

This function is used to re-calculate and output the data.

Since the data request command cannot be used in the latch or pause status, use the memory data output command.

### **Request data of all axes**

### Measurement mode

### The command re-calculates the data, and outputs the data of all the axes.

| Command format     | R                      |                               |
|--------------------|------------------------|-------------------------------|
| Return format      | Data*                  |                               |
| Target             | All axes               |                               |
| Examples of use    | Transmission: <b>R</b> |                               |
|                    | Return                 | : [00A]02=-123.4567 (omitted) |
| Compatible command | R                      |                               |

### Request data of designated axis

Measurement mode

### The command re-calculates the data, and outputs the data of the designated axis.

| Command format     | r Designated axis           |
|--------------------|-----------------------------|
| Return format      | Data*                       |
| Target             | Designated axis, ID         |
| Examples of use    | Transmission: <b>r[00B]</b> |
|                    | Return : [00B]=3.4567       |
| Compatible command | Designated axis r           |
|                    |                             |

\* For further details, refer to the "5-2. Data Formats".

# •Memory data output

This function is used to output the memory data. The data in the memory is output without re-calculating it.

| Current values      |                                                                                    | Measurement           |
|---------------------|------------------------------------------------------------------------------------|-----------------------|
| The command outputs | he memory data of the current values                                               | mode                  |
| Command format      | MRC Designated axis ?                                                              |                       |
| Return format       | Infance format Deta*                                                               |                       |
| Target              | Designated axis ID all axes                                                        |                       |
| Examples of use     | Transmission · <b>MRC[00*]?</b> (Acquire the current value memory d                | lata for all the axes |
| Examples of use     | for ID00.)                                                                         | lutu for un the uxes  |
| Compatible command  | Designated axis MN                                                                 |                       |
| Maximum values      |                                                                                    | Measurement<br>mode   |
| The command outputs | he memory data of the maximum values.                                              |                       |
| Command format      | MRA Designated axis ?                                                              |                       |
| Return format       | Data*                                                                              |                       |
| Target              | Designated axis, ID, all axes                                                      |                       |
| Examples of use     | Transmission: <b>MRA[00*]?</b> (Acquire the maximum value memo axes for ID00.)     | ry data for all the   |
| Compatible command  | Designated axis MA                                                                 |                       |
| Minimum values      |                                                                                    | Measurement           |
| The command outputs | he memory data of the minimum values                                               |                       |
| Command format      | MRI Designated axis ?                                                              |                       |
| Return format       | Data*                                                                              |                       |
| Target              | Designated axis ID all axes                                                        |                       |
| Examples of use     | Transmission: <b>MRI[00*]?</b> (Acquire the minimum value memory axes for ID00.)   | y data for all the    |
| Compatible command  | Designated axis MI                                                                 |                       |
| Peak to peak values |                                                                                    | Measurement<br>mode   |
| The command outputs | he memory data of the peak to peak values.                                         |                       |
| Command format      | MRP Designated axis ?                                                              |                       |
| Return format       | Data*                                                                              |                       |
| Target              | Designated axis, ID, all axes                                                      |                       |
| Examples of use     | Transmission: <b>MRP[00*]?</b> (Acquire the peak to peak value mem axes for ID00.) | ory data for all the  |
| Compatible command  | Designated axis MP                                                                 |                       |
| ABS values          |                                                                                    | Measurement<br>mode   |
| The command outputs | he memory data of the ABS values.                                                  |                       |
| Command format      | MRB Designated axis ?                                                              |                       |
| Return format       | Data*                                                                              |                       |

| Data*                                                                                         |
|-----------------------------------------------------------------------------------------------|
| Designated axis, ID, all axes                                                                 |
| Transmission: <b>MRB[00*]?</b> (Acquire the ABS value memory data for all the axes for ID00.) |
| None                                                                                          |
|                                                                                               |

\* For further details, refer to the "5-2. Data Formats".

### •Data transmission control

This function is used to set start or stop for the data transmission and acquire the current transmission status.

### Set

Measurement mode

# The command sets start or stop for the data transmission.

| Command format      | NDT= <value> <standby time=""></standby></value>                                                               |                                        |  |
|---------------------|----------------------------------------------------------------------------------------------------|----------------------------------------|--|
|                     | <value></value>                                                                                                | 0: Stop transmission (Factory setting) |  |
|                     |                                                                                                    | 1: Start transmission                  |  |
|                     | <standby time=""> (ms)</standby>                                                                               | 10 to 1000 (factory setting: 10 ms)    |  |
|                     | Standby time: Length of interval time between data transmissions<br>When the specified value is omitted: 10 ms |                                        |  |
| Return format       | Execution results                                                                                              |                                        |  |
| Target              | Master unit                                                                                                    |                                        |  |
| Save setting values | Setting values not saved.                                                                                      |                                        |  |
| Examples of use     | Transmission: NDT=1 100                                                                                        |                                        |  |
|                     | Return : OK000                                                                                                 |                                        |  |
|                     | Transmission: NDT=0 1                                                                                          | 100                                    |  |
|                     | Return : OK000                                                                                                 |                                        |  |
| Compatible command  | None                                                                                                    |                                        |  |
| Acquire             |                                                                                                    | Setup Measurement mode mode            |  |
| The command acquire | s the current data transr                                                                                      | nission status.                        |  |
| Command format      | NDT?                                                                                                    |                                        |  |
| Return format       | NDT= <value> <standby time=""></standby></value>                                                               |                                        |  |
|                     | <value></value>                                                                                                | 0: Transmission stopped                |  |
|                     |                                                                                                    | 1: Transmission underway               |  |
|                     | <standby time=""> (ms)</standby>                                                                               | 10 to 1000                             |  |
| Target              | Master unit                                                                                                    |                                        |  |
| Examples of use     | Transmission: NDT?                                                                                             |                                        |  |
|                     | Return : NDT=0 1                                                                                               | 00                                     |  |
| Compatible command  | None                                                                                                    |                                        |  |

### 5-6. Setup Commands

### Output resolution

This function is used to set and acquire the output resolution.

A value lower than the input resolution cannot be set for the output resolution.

When STD2 serves as the Area of use setting, the value in parentheses ( ) is used as the output resolution setting.

The scale differs between JPN/STD1 and STD2. When the setting has been established for an area with a different scale, the setting values related to the output resolution will be restored to the factory statuses.

### Set

Setup mode

### The command sets the output resolution.

Command format

| OPR | <b>Designated</b> axis | = <polarity><resolution></resolution></polarity> |
|-----|------------------------|--------------------------------------------------|
|-----|------------------------|--------------------------------------------------|

| <polarity></polarity>           | + : Plus               |
|---------------------------------|------------------------|
|                                 | – : Minus              |
| <resolution></resolution>       | 1 : 0.1 μm (0.000005") |
| (Input resolution $\leq$ Output | 2 : 0.5 μm (0.00001")* |
| resolution)                     | 3 : 1 μm (0.00005")    |
|                                 | 4 : 5 μm (0.0001")     |
|                                 | 5 : 10 μm (0.0005")    |

\*0.00002" when the input resolution is 0.5  $\mu m$ 

| Return format       | Execution results                                                   |  |
|---------------------|---------------------------------------------------------------------|--|
| Target              | Designated axis                                                     |  |
| Save setting values | Setting values saved.                                               |  |
| Examples of use     | Transmission: <b>OPR[00A]=+3</b>                                    |  |
|                     | Return : OK000                                                      |  |
| Compatible command  | Designated axis SDR= <polarity><resolution></resolution></polarity> |  |

### Acquire

| Setup | Measurement |
|-------|-------------|
| mode  | mode        |

### The command acquires the output resolution.

| Command format     | OPR Designated axis ?                                                |                                                      |  |
|--------------------|----------------------------------------------------------------------|------------------------------------------------------|--|
| Return format      | OPR Designated axis = <polarity><resolution></resolution></polarity> |                                                      |  |
|                    | <polarity></polarity>                                                | + : Plus                                             |  |
|                    | <resolution></resolution>                                            | $1 : 0.1 \mu m (0.000005")$                          |  |
|                    |                                                                      | 2 : 0.5 µm (0.00001")*                               |  |
|                    |                                                                      | 3 : 1 µm (0.00005")                                  |  |
|                    |                                                                      | 4 : 5 μm (0.0001")                                   |  |
|                    |                                                                      | 5 : 10 μm (0.0005")                                  |  |
|                    |                                                                      | $*0.00002"$ when the input resolution is 0.5 $\mu m$ |  |
| Target             | Designated axis                                                      |                                                      |  |
| Examples of use    | Transmission: OPR[00A]?                                              |                                                      |  |
|                    | Return : OPR[00A]=+3                                                 |                                                      |  |
| Compatible command | Designated axis SDR?                                                 |                                                      |  |

### Input resolution

The function is used to set and acquire the input resolution.

### Set

| $\bigcap$ | Setup |   |
|-----------|-------|---|
|           | mode  | J |

### The command sets the input resolution. The resolution of connected measuring units must be set.

Command format

### IPR Designated axis =<Polarity><Resolution>

|                     | <polarity></polarity>                                               | + : Plus   |
|---------------------|---------------------------------------------------------------------|------------|
|                     |                                                                     | - : Minus  |
|                     | <resolution></resolution>                                           | 1 : 0.1 μm |
|                     | (Input resolution $\leq$ Output resolution)                         | 2 : 0.5 μm |
|                     |                                                                     | 3 :1μm     |
|                     |                                                                     | 4 : 5 μm   |
|                     |                                                                     | 5 : 10 μm  |
| Return format       | Execution results                                                   |            |
| Target              | Designated axis                                                     |            |
| Save setting values | Setting values saved.                                               |            |
| Examples of use     | Transmission: IPR[00A]=+3                                           |            |
|                     | Return : OK000                                                      |            |
| Compatible command  | Designated axis SDR= <polarity><resolution></resolution></polarity> |            |

### Acquire

| Setup | Measurement |
|-------|-------------|
| mode  | mode        |

### The command acquires the input resolution.

| Command format |
|----------------|
| Return format  |

# IPR Designated axis ?

IPR Designated axis =< Polarity>< Resolution>

| <polarity></polarity>     | + : Plus   |
|---------------------------|------------|
|                           | – : Minus  |
| <resolution></resolution> | 1 : 0.1 μm |
|                           | 2 : 0.5 μm |
|                           | 3 :1μm     |
|                           | 4 :5μm     |
|                           | 5 : 10 μm  |
| Designated axis           |            |

| Target             | Designated axis         |
|--------------------|-------------------------|
| Examples of use    | Transmission: IPR[00A]? |
|                    | Return : IPR[00A]=+3    |
| Compatible command | Designated axis SDR?    |

### •Master calibration function

This function is used to set whether the master calibration function is to be used and acquire the setting. The master calibration funciton setting is reflected the next time the equipment is started up. When the master calibration function is to be used, neither the datum point function nor the axis calculation function can be used.

| Set                  | Setup<br>mode                                                                                                    |
|----------------------|----------------------------------------------------------------------------------------------------|
| The command sets the | e master calibration function to On or Off.                                                                                  |
| Command format       | MCM= <value></value>                                                                                                    |
|                      | <value>       0: Off (Master calibration is not used.) (Factory setting)         1: On (Master calibration is used.)</value> |
| Return format        | Execution results                                                                                                    |
| Target               | Master unit                                                                                                    |
| Save setting values  | Setting values saved.                                                                                                    |
| Examples of use      | Transmission: MCM=1                                                                                                    |
|                      | Return : OK000                                                                                                    |
| Compatible command   | None                                                                                                    |
| Acquire              | Setup<br>mode Measurement<br>mode                                                                                            |
| The command acquire  | es the current master calibration function status.                                                                           |
| Command format       | MCM?                                                                                                    |
| Return format        | MCM= <value></value>                                                                                                    |
|                      | <value>     0: Off (Master calibration is not used.)       1: On (Master calibration is used.)</value>                       |
| Target               | Master unit                                                                                                    |
| Examples of use      | Transmission: MCM?                                                                                                    |
|                      | Return : MCM=0                                                                                                    |
| Compatible command   | None                                                                                                    |
|                      |                                                                                                    |

### •Area of use

This function is used to set and acquire the area where the MG80 series is to be used.

If it is not set, it will not be possible to transfer from the setup mode to the measuring mode.

When STD2 serves as the Area of use setting, the value in parentheses ( ) is used as the output resolution setting.

The scale differs between JPN/STD1 and STD2. When the setting has been established for an area with a different scale, the setting values related to the output resolution will be restored to the factory statuses.

| Set                    |                                                          |                                                                                                    | Setup<br>mode  |                     |
|------------------------|----------------------------------------------------------|----------------------------------------------------------------------------------------------------|----------------|---------------------|
| The command sets the a | rea where t                                              | he MG80 series is to be used.                                                                                                    |                |                     |
| Command format         | CTR= <va< th=""><th>lue&gt;</th><th></th><th></th></va<> | lue>                                                                                                    |                |                     |
|                        | <value></value>                                          | <ul> <li>0: Not set (Factory setting)</li> <li>1: JPN (This setting must be used if t is to be used in Japan.)</li> <li>2: STD1</li> <li>3: STD2</li> </ul> | he MG80 series |                     |
| Return format          | Execution re                                             | esults                                                                                                    |                |                     |
| Target                 | Master unit                                              |                                                                                                    |                |                     |
| Save setting values    | Setting value                                            | es saved.                                                                                                    |                |                     |
| Examples of use        | Transmissio                                              | n: <b>CTR=1</b>                                                                                                    |                |                     |
|                        | Return                                                   | : OK000                                                                                                    |                |                     |
| Compatible command     | None                                                     |                                                                                                    |                |                     |
| Acquire                |                                                          |                                                                                                    | Setup<br>mode  | Measurement<br>mode |

### The command acquires the setting for the area where the MG80 series is to be used.

| Command format     | CTR?                                                                                    |
|--------------------|-----------------------------------------------------------------------------------------|
| Return format      | CTR= <value></value>                                                                    |
|                    | <value>         0: Not set           1: JPN           2: STD1           3: STD2</value> |
| Target             | Master unit                                                                             |
| Examples of use    | Transmission: <b>CTR?</b><br>Return : CTR=2                                             |
| Compatible command | None                                                                                    |

### Comparator mode

This function is used to set and acquire the number of comparator level and number of group. When the mode is changed, the comparator value for the target axis is cleared, and the "not set" status is established.

### Set

Setup mode

# The command sets the number of comparator level and number of comparator group as well as the value targeted.

| Command format      | CMM Designa                   | ted axis = <mode> <target value=""></target></mode> |
|---------------------|-------------------------------|-----------------------------------------------------|
|                     | <mode></mode>                 | 0: 2 levels (16 groups) (Factory setting)           |
|                     |                               | 1: 4 levels (8 groups)                              |
|                     |                               | 2: 8 levels (4 groups)                              |
|                     |                               | 3: 16 levels (2 groups)                             |
|                     | <target value=""></target>    | 0: Current value (Factory setting)                  |
|                     |                               | 1: Maximum value                                    |
|                     |                               | 2: Minimum value                                    |
|                     |                               | 3: Peak to peak value                               |
| Return format       | Execution results             |                                                     |
| Target              | Designated axis, ID, all axes |                                                     |
| Save setting values | Setting values saved.         |                                                     |
| Examples of use     | Transmission: CMM[00A]=1 0    |                                                     |
|                     | Return : OK                   | 000                                                 |
| Compatible command  | None                          |                                                     |
|                     |                               |                                                     |

### Acquire

Setup mode Measurement mode

### The command acquires the comparator mode setting.

| Command format<br>Return format | CMM Designated axis<br>CMM Designated axis = <mode> <target value=""></target></mode> |                                                                                                    |  |
|---------------------------------|---------------------------------------------------------------------------------------|----------------------------------------------------------------------------------------------------|--|
|                                 | <mode></mode>                                                                         | 0: 2 levels (16 groups)<br>1: 4 levels (8 groups)<br>2: 8 levels (4 groups)<br>3: 16 levels (2 groups) |  |
|                                 | <target value=""></target>                                                            | 0: Current value<br>1: Maximum value<br>2: Minimum value<br>3: Peak to peak value                      |  |
| Target                          | Designated axis                                                                       |                                                                                                    |  |
| Examples of use                 | Transmission: <b>CMM[00A]?</b><br>Return : CMM[00A]=3 1                               |                                                                                                    |  |
| Compatible command              | None                                                                                  |                                                                                                    |  |

### Comparator value

This function is used to set and acquire the comparator values. The setting range differs depending on the comparator mode.

### Precautions when setting the comparator values

- Set the comparator values in sequence from level 1 starting with the lowest value.
  - (Level 1 setting value < Level 2 setting value < Level 3 setting value < ... < Level 16 setting value)
- The comparator value of each level to be set cannot be lower than the setting value of the previous level.

(Example: An error will result if "5" is set for level 2 when "10" has been set for level 1.)

• If, when the settings are to be changed, the setting value is higher than that of the subsequent level, all the setting values of the subsequent levels will be canceled.

(Example: If, when "10" is set for level 1, "20" is set for level 2, "30" is set for level 3 and "40" is set for level 4, the setting value for level 2 is changed to 40, the setting values for level 3 and 4 will be canceled.)

Setup

mode

### Set

### The command sets the comparator values.

| <group number=""><br/><level number=""><br/><value><br/>Execution results<br/>Designated axis, ID, a<br/>Setting values saved.</value></level></group> | 01 : Group 1 to 16: Group 16         01 : Level 1 to 16 : Level 16         Corresponds to output resolution digit (setting cleared when no value is input).         H axes |
|----------------------------------------------------------------------------------------------------|----------------------------------------------------------------------------------------------------|
| <level number=""><br/><value><br/>Execution results<br/>Designated axis, ID, a<br/>Setting values saved.</value></level>                               | 01 : Level 1 to 16 : Level 16         Corresponds to output         resolution digit (setting cleared         when no value is input).                                     |
| <value><br/>Execution results<br/>Designated axis, ID, a<br/>Setting values saved.</value>                                                             | Corresponds to output<br>resolution digit (setting cleared<br>when no value is input).                                                                                     |
| Execution results<br>Designated axis, ID, a<br>Setting values saved.                                                                                   | resolution digit (setting cleared<br>when no value is input).                                                                                                    |
| Execution results<br>Designated axis, ID, a<br>Setting values saved.                                                                                   | when no value is input).                                                                                                    |
| Execution results<br>Designated axis, ID, a<br>Setting values saved.                                                                                   | ll axes                                                                                                    |
| Designated axis, ID, a<br>Setting values saved.                                                                                                    | ll axes                                                                                                    |
| Setting values saved.                                                                                                    |                                                                                                    |
|                                                                                                    |                                                                                                    |
| Transmission: <b>CMV</b> [<br>level n                                                                                                    | <b>00A]0101=12.3335</b> (Set 12.3335 for group number 01 and umber 01 of axis A for ID00.)                                                                                 |
| Return : OK00                                                                                                    | )                                                                                                    |
| Transmission: <b>CMV</b> [<br>numb                                                                                                    | <b>00B]0101=</b> (Clear the comparator setting value for group er 01 and level number 01 of axis B for ID00.)                                                              |
| Return : OK00                                                                                                    | )                                                                                                    |
| None                                                                                                    |                                                                                                    |
|                                                                                                    | Setup Measurement                                                                                                    |
|                                                                                                    | mode mode                                                                                                    |
|                                                                                                    | Transmission: CMV<br>level n<br>Return : OK000<br>Transmission: CMV<br>numbe<br>Return : OK000<br>None                                                                     |

### Command format CMV Designated axis <Group number><Level number>?

| Return format      | CMV Designated axis <group number=""><level number="">=<value></value></level></group>       |        | nber> <level number="">=<value></value></level> |                                                               |
|--------------------|----------------------------------------------------------------------------------------------|--------|-------------------------------------------------|---------------------------------------------------------------|
|                    | <group nut<="" td=""><td>mber&gt;</td><td>01 : Group</td><td>1 to 16: Groups 16</td></group> | mber>  | 01 : Group                                      | 1 to 16: Groups 16                                            |
|                    | <level num<="" td=""><td>nber&gt;</td><td>01 : Level 1</td><td>to 16 : Level 16</td></level> | nber>  | 01 : Level 1                                    | to 16 : Level 16                                              |
|                    | <value></value>                                                                              |        | Correspond<br>the value ha                      | s to output resolution digit (no output when s not been set). |
| Target             | Designated as                                                                                | xis    |                                                 |                                                               |
| Examples of use    | Transmission                                                                                 | : CMV[ | 00A]0101?                                       |                                                               |
| *                  | Return                                                                                       | : CMV[ | 00A]0101=12.                                    | 3335 (12.3335 is the comparator value.)                       |
|                    | Transmission                                                                                 | : CMV[ | 00B]0101?                                       |                                                               |
|                    | Return                                                                                       | : CMV[ | 00B]0101=                                       | (No setting)                                                  |
| Compatible command | None                                                                                         |        |                                                 | -                                                             |
|                    |                                                                                              |        |                                                 |                                                               |

### Data header

This function is used to set and acquire the data header.

### Setup Set data header mode The command sets the data header. HDR=<Header> Command format <Header> 00 : None 01 : Type 1 (Factory setting) 02 : Type 2 For details on the types, refer to "5-2. Data Formats". Return format Execution results Target Master unit Save setting values Setting values saved. Examples of use Transmission: HDR=01 Return : OK000 Compatible command None

### Acquire data header

### The command acquires the data header setting.

| Command format     | HDR?                   |             |
|--------------------|------------------------|-------------|
| Return format      | HDR= <header></header> |             |
|                    | <header></header>      | 00 : None   |
|                    |                        | 01 : Type 1 |
|                    |                        | 02 : Type 2 |
| Target             | Master unit            |             |
| Examples of use    | Transmission: HDR?     |             |
|                    | Return : HDR=          | =01         |
| Compatible command | None                   |             |

### Data header On (Compatible command only)

### The command sets the data header to type 1.

| Command format     | None              |
|--------------------|-------------------|
| Return format      | Execution results |
| Target             | Master unit       |
| Examples of use    | Transmission: HON |
|                    | Return : OK000    |
| Compatible command | HON               |

### Data header Off (Compatible command only)

### The command sets the data header to "None."

| Command format     | None              |
|--------------------|-------------------|
| Return format      | Execution results |
| Target             | Master unit       |
| Examples of use    | Transmission: HOF |
|                    | Return : OK000    |
| Compatible command | HOF               |

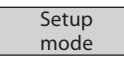

Setup

mode

Measurement

mode

Setup

mode

### Data axis separator

This function is used to set and acquire the axis separator character used when data is to be output.

Setup

mode

### The command sets the axis separator used when data is to be output.

SEP=<Value>

Command format

Set

|                     | <value></value> | 0: Space (Factory setting) |
|---------------------|-----------------|----------------------------|
|                     |                 | 1: Line feed (CR+LF)       |
| Return format       | Execution re    | sults                      |
| Target              | Master unit     |                            |
| Save setting values | Setting value   | es saved.                  |
| Examples of use     | Transmissio     | n: <b>SEP=1</b>            |
|                     | Return          | : OK000                    |
| Compatible command  | None            |                            |

### Acquire

Setup mode Measurement mode

### The command acquires the axis separator used when data is to be output.

| Command format     | SEP?                                              |
|--------------------|---------------------------------------------------|
| Return format      | SEP= <value></value>                              |
|                    | <value> 0: Space<br/>1: Line feed (CR+LF)</value> |
| Target             | Master unit                                       |
| Examples of use    | Transmission: SEP?                                |
|                    | Return : SEP=1                                    |
| Compatible command | None                                              |

### Axis calculation function

This function is used to set and acquire the axis calculation.

The axis calculation function can be set for axes which satisfy two conditions, that is to say, they must be in the same unit and they must have the same input resolution.

The calculation results are output as the primary axis data.

The axis which has been set as the primary axis cannot be set as the reference axis.

To clear the axis calculation setting, only the plus sign and axis labels are sent.

Neither the datum point function nor the master calibration function can be used for an axis which has been set as the primary axis.

Reset/Preset/Datum point function/Master calibration function/Start/Pause/Latch/Output data/ Comparator functions/Data request/Memory data output and Output resolution command cannot be used for an axis which has been set as the reference axis.

### Set

Setup mode

The command sets the axis calculation.

| Command format      | ADD= <sign 1=""> Primary axis <sign 2=""> Reference axis<br/>ADD=+ Primary axis (Clear the settings.)</sign></sign>                                                   |  |  |
|---------------------|----------------------------------------------------------------------------------------------------|--|--|
|                     | <sign 1=""><sign 2="">       + : Plus         - : Minus       - : Minus         Primary axis       , Reference axis         Axis labels       Settings.</sign></sign> |  |  |
| Return format       | Execution results                                                                                                    |  |  |
| Target              | Designated axis                                                                                                    |  |  |
| Save setting values | Setting values saved.                                                                                                    |  |  |
| Examples of use     | Transmission: ADD=+[00A]+[00B]                                                                                                    |  |  |
|                     | Return : OK000                                                                                                    |  |  |
|                     | Transmission: ADD=-[15A]+[15D]                                                                                                    |  |  |
|                     | Return : OK000                                                                                                    |  |  |
|                     | Transmission: <b>ADD=+[15A]</b> (Clear the setting.)                                                                                                    |  |  |
|                     | Return : OK000                                                                                                    |  |  |
| Compatible command  | None                                                                                                    |  |  |

### Acquire

Measurement Setup mode mode

| The command acquires t | he axis calculation setting.                                                         |                |
|------------------------|--------------------------------------------------------------------------------------|----------------|
| Command format         | ADD Primary axis ?                                                                   |                |
| Return format          | ADD= <sign 1=""> Primary axis <sign< td=""><td>n 2&gt; Reference</td></sign<></sign> | n 2> Reference |
|                        | <sign 1=""><sign 2=""></sign></sign>                                                 | + : Plus       |
|                        |                                                                                      | – : Minus      |
|                        | Primary axis, Reference axis                                                         | Axis labels    |
| Target                 | Designated axis, ID, all axes                                                        |                |
| Examples of use        | Transmission: ADD[00A]?                                                              |                |
|                        | Return : ADD=+[00A]+[00B]                                                            |                |
|                        | Transmission: ADD[15A]?                                                              |                |
|                        | Return : ADD=-[15A]+[15D]                                                            |                |
|                        | Transmission: ADD[15A]?                                                              |                |
|                        | Return : ADD=+[15A] (No set                                                          | ttings)        |
| Compatible command     | None                                                                                 |                |

# Configuration information

This function is used to acquire the equipment configuration information.

| Acquire              |                                            |                                                                                                    | Setup Measurement mode mode                   |
|----------------------|--------------------------------------------|----------------------------------------------------------------------------------------------------|-----------------------------------------------|
| The command acquires | the equipment configur                     | ation information.                                                                                              | [00*]: Master unit                            |
| Command format       | CFG Target equipme                         | ent?                                                                                                    | [01*]: Slave unit                             |
| Command format       |                                            | •                                                                                                    | [02*]: Slave unit                             |
|                      | Target equipment                           | 00*: ID00 module                                                                                                |                                               |
|                      |                                            | 00*: ID00 module                                                                                                |                                               |
|                      |                                            | 00*: 1D00 module                                                                                                |                                               |
|                      |                                            |                                                                                                    |                                               |
|                      |                                            | ·                                                                                                    |                                               |
|                      |                                            | ***: Entire system                                                                                              |                                               |
|                      |                                            |                                                                                                    |                                               |
| Return format        | CFG Target equipment =                     | <no. of="" units=""> <total n<="" td=""><td>no. of axes&gt; <connection map=""></connection></td></total></no.> | no. of axes> <connection map=""></connection> |
|                      | Target equipment                           | 00*: ID00 module                                                                                                |                                               |
|                      |                                            | 00*: ID00 module                                                                                                |                                               |
|                      |                                            | 00*: 1D00 module                                                                                                |                                               |
|                      |                                            |                                                                                                    |                                               |
|                      |                                            |                                                                                                    |                                               |
|                      |                                            | 00*: ID00 module                                                                                                |                                               |
|                      | NI- for iter                               | ***: Entire system                                                                                              | han famile MC00 NE addish                     |
|                      | <ino. of="" units=""></ino.>               | configure                                                                                                    | the system                                    |
|                      | <total axes="" no.="" of=""></total>       | 000-064 · Total num                                                                                             | ber of axes which are connected               |
|                      | (Total no. of axes)                        | to the syste                                                                                                    | em and are recognized                         |
|                      | <connection map=""></connection>           | { <model code=""> <id></id></model>                                                                             | <connection pattern="">}</connection>         |
|                      |                                            | (Space separators enc                                                                                           | losed in braces)                              |
|                      | <model code=""></model>                    | 11 : MG80-NE                                                                                                    |                                               |
|                      | <id></id>                                  | 00–15 : Unit ID ("                                                                                              | 00" for the MG80-NE)                          |
|                      | <connection pattern=""></connection>       | 00–0F : Bit pattern<br>as "1"                                                                                   | using the locations connected                 |
| Target               | Entire system, units with ta               | arget IDs designated                                                                                            |                                               |
| Examples of use      | Transmission: <b>CFG[***]?</b><br>system.) | (Acquire the configura                                                                                          | ation information of the entire               |
|                      | Return : CFG[***]=                         | 04 008 {110003 21050A                                                                                           | 21210C 213106}                                |
|                      | Transmission: CFG[00*]?                    | (Acquire the configura                                                                                          | ation information of the ID00.)               |
|                      | Return : CFG[00*]=                         | 04 008 {110003}                                                                                                 |                                               |
|                      | Transmission: CFG[05*]?                    | (Acquire the configura                                                                                          | ation information of ID05.)                   |
|                      | Return : CFG[05*]=                         | 04 008 {11050A}                                                                                                 |                                               |
|                      | Transmission: CFG[15*]?                    | (Acquire the configura                                                                                          | ation information of ID15.)                   |
|                      | Return : $CFG[15*]=0$                      | 04 008 {15150C}                                                                                                 |                                               |
| Compatible command   | None                                       | 01 000 (101000)                                                                                                 |                                               |
| Companyie command    | TAOLIC                                     |                                                                                                    |                                               |

### •Setting initialization

This function is used to initialize the settings.

When initializing the entire system to the factory status, set INI[\*\*\*]=0.

To store the initialized settings in the non-volatile memory of the MG80-NE master unit, initiate the save setting values operation.

| Set                 |                                            | Setup<br>mode                                                        |
|---------------------|--------------------------------------------|----------------------------------------------------------------------|
| The command initial | izes the settings.                         |                                                                      |
| Command format      | INI Designated axi                         | s = <initialization level=""></initialization>                       |
|                     | <initialization level=""></initialization> | 0: Factory status                                                    |
|                     |                                            | 1: Initializes the numerical value setting                           |
|                     |                                            | (Preset/Datum point/Master calibration value/                        |
|                     |                                            | Comparator value/Comparator group number)                            |
| Return format       | Execution results                          |                                                                      |
| Target              | Factory status                             | :Entire system                                                       |
|                     | Initializes the numerical                  | value setting :Designated axis, all axes                             |
| Examples of use     | Transmission: <b>INI[</b> ***]=            | • <b>O</b> (The entire system is initialized to the factory status.) |

| Target             | Factory sta | atus                                          | :Entire system                                  |
|--------------------|-------------|-----------------------------------------------|-------------------------------------------------|
|                    | Initializes | the numerical value setting                   | :Designated axis, all axes                      |
| Examples of use    | Transmiss   | ion: <b>INI[***]=0</b> (The entir             | e system is initialized to the factory status.) |
|                    | Return      | : OK000                                       |                                                 |
|                    | Transmiss   | ion: <b>INI[03*]=1</b> (The num initialized.) | erical value settings of all axes for ID03 are  |
|                    | Return      | : OK000                                       |                                                 |
| Compatible command | None        |                                               |                                                 |

### •Save setting values

This saves the current setting values in the non-volatile memory of the MG80-NE master unit. The saved setting values are retained even after the power has been turned off. Use caution with the following points since the setting values will be lost when the power of the MG80-NE master unit is turned off while setting values are being saved.

When a command response is returned

Do not turn off the power until the command execution results are returned.

When a command response is not returned

Do not turn off the power for at least three seconds after the save setting value command has been transmitted.

### Save setting values

Setup mode

### The command saves the setting values.

| Command format      | SAV                   |
|---------------------|-----------------------|
| Return format       | Execution results     |
| Target              | Entire system         |
| Save setting values | Setting values saved. |
| Examples of use     | Transmission: SAV     |
|                     | Return : OK000        |
| Compatible command  | None                  |

### •Version information

This function is used to acquire the version information of the MG80-NE master unit.

### Acquire

Setup mode Measurement mode

# The command acquires the version information.Command formatVER Target equipment ?

|                    | Target equipment                   | [00*] : ID00 module           |
|--------------------|------------------------------------|-------------------------------|
|                    |                                    | [01*] : ID01 module           |
|                    |                                    | [02*] : ID02 module           |
|                    |                                    |                               |
|                    |                                    |                               |
|                    |                                    | ·                             |
|                    |                                    | [15*] : ID15 module           |
| Return format      | VER Target equipment =             | <version number=""></version> |
|                    | Target equipment                   | [00*] : ID00 module           |
|                    |                                    | [01*] : ID01 module           |
|                    |                                    | [02*] : ID02 module           |
|                    |                                    |                               |
|                    |                                    |                               |
|                    |                                    | [15*] . ID15 modulo           |
|                    | Varsion information                | [15*] : IDIS IIIodule         |
|                    | <version information=""></version> | version information           |
| Target             | Master unit                        |                               |
| Examples of use    | Transmission: VER[00*]?            |                               |
|                    | Return : VER[00*]=                 | S010000 F010100 P010000 B122  |
| Compatible command | None                               |                               |
|                    |                                    |                               |

### •Error information

This function is used to acquire the error information.

The errors listed in the log but not yet sent are sent in sequence starting with the latest one.

| Acquire             |                                                                                                    | Setup Measurement mode mode                                                                        |  |  |  |
|---------------------|----------------------------------------------------------------------------------------------------|----------------------------------------------------------------------------------------------------|--|--|--|
| The command acquire | es the error information.                                                                                                    |                                                                                                    |  |  |  |
| Command format      | ERR?                                                                                                    |                                                                                                    |  |  |  |
| Return format       | ERR= <date occurrenc<="" of="" td="" time=""><td colspan="3">ERR=<date occurrence="" of="" time=""> <area occurrence="" of=""/> <error code=""></error></date></td></date> | ERR= <date occurrence="" of="" time=""> <area occurrence="" of=""/> <error code=""></error></date> |  |  |  |
|                     | ERR= (When there are no erro                                                                                                    | ERR= (When there are no errors which have yet to be sent)                                          |  |  |  |
|                     | <date occurrence="" of="" time=""></date>                                                                                                    | DDHHMMSS format (8 characters)                                                                     |  |  |  |
|                     | <area occurrence="" of=""/>                                                                                                    | Target equipment code or designated axis code (5 characters)                                       |  |  |  |
|                     | <error code=""></error>                                                                                                    | Refer to "Table of error codes" (2 characters).                                                    |  |  |  |
| Target              | Entire system                                                                                                    |                                                                                                    |  |  |  |
| Examples of use     | Transmission: ERR?                                                                                                    |                                                                                                    |  |  |  |
|                     | Return : ERR=28123456<br>(An A0 error of<br>28th.)                                                                                                    | [01*] A0<br>ccurred in ID01 at 12 hours 34 minutes 56 seconds on                                   |  |  |  |
|                     | Transmission: ERR?                                                                                                    |                                                                                                    |  |  |  |
|                     | Return : ERR=28203400<br>(A 61 error occurring)<br>minutes 00 seco                                                                                                    | [01B] 61<br>urred in axis B for hub unit ID01 at 20 hours 34<br>onds on 28th.)                     |  |  |  |
|                     | Transmission: ERR?                                                                                                    |                                                                                                    |  |  |  |
|                     | Return : ERR= (No erro                                                                                                    | r)                                                                                                 |  |  |  |
| Compatible command  | None                                                                                                    |                                                                                                    |  |  |  |

Up to eight error information can be listed in the log, and the log is updated by deleting in order from the oldest information.

Bear in mind that error information is deleted when read or when the power is turned off.

### Internal clock

This function is used to set the clock inside the MG80-NE master unit and acquires its information. With this product, the year must be indicated using two digits.

| Set                  | Setup<br>mode                                                                                                |
|----------------------|----------------------------------------------------------------------------------------------------|
| The command sets the | e clock inside MG80-NE.                                                                                      |
| Command format       | CLK= <value></value>                                                                                         |
|                      | <value> YYMMDDHHMMSS format</value>                                                                          |
| Return format        | Execution results                                                                                            |
| Target               | Master unit                                                                                                  |
| Examples of use      | Transmission: <b>CLK=081212145632</b> (Set the time to 14 hours 56 minutes 32 seconds on December 12, 2008.) |
|                      | Return : OK000                                                                                               |
| Compatible command   | None                                                                                                    |
| Acquire              | Setup<br>mode Measurement<br>mode                                                                            |
| The command acquire  | es the current time of the clock inside MG80-NE.                                                             |
| Command format       | CLK?                                                                                                    |
| Return format        | CLK= <value></value>                                                                                         |
|                      | <value> YYMMDDHHMMSS format</value>                                                                          |
| Target               | Master unit                                                                                                  |
| Examples of use      | Transmission: CLK?                                                                                           |
|                      | Return : CLK=090228143012<br>(14 hours 30 minutes 12 seconds on February 28, 2009.)                          |
| Compatible command   | None                                                                                                    |
|                      | INOILE                                                                                                    |

The MG80-NE does not have an internal clock, so when using the clock function, input the time using the CLK setting command each time the equipment is started up.

### Command response

This function is used to set whether or not the execution results are to be returned in response to each command.

Even when it is set to "no response," the response to the CRP command itself is returned.

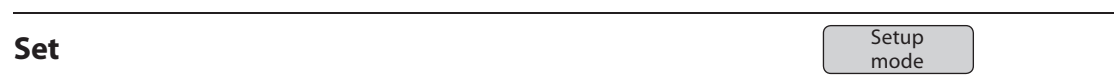

### The command sets whether to return the execution results in response to each command.

| Command format      | CRP= <value></value>                                |                                   |  |  |  |  |
|---------------------|-----------------------------------------------------|-----------------------------------|--|--|--|--|
|                     | <value> 0: No response<br/>1: Response (Fac</value> | ctory setting)                    |  |  |  |  |
| Return format       | Execution results                                   |                                   |  |  |  |  |
| Target              | Master unit<br>Setting values saved.                |                                   |  |  |  |  |
| Save setting values |                                                     |                                   |  |  |  |  |
| Examples of use     | Transmission: CRP=0                                 |                                   |  |  |  |  |
|                     | Return : OK000                                      |                                   |  |  |  |  |
|                     | Transmission: CRP=1                                 |                                   |  |  |  |  |
|                     | Return : OK000                                      |                                   |  |  |  |  |
| Compatible command  | None                                                |                                   |  |  |  |  |
| Acquire             |                                                     | Setup<br>mode Measurement<br>mode |  |  |  |  |
| The command acquire | s whether or not the executio                       | on results are to be returned.    |  |  |  |  |
| Command format      | CRP?                                                |                                   |  |  |  |  |
| Return format       | CRP= <value></value>                                |                                   |  |  |  |  |

|                    | <value></value>    | 0: No response |  |
|--------------------|--------------------|----------------|--|
|                    |                    | 1: Response    |  |
| Target             | Master unit        |                |  |
| Examples of use    | Transmission: CRP? |                |  |
|                    | Return             | : CRP=1        |  |
| Compatible command | None               |                |  |
|                    |                    |                |  |

### •Ethernet station number

This function is used to acquire the Ethernet station number. The setting is established using the rotary switches on the MG80-NE.

| Acquire              |                                                   | Setup<br>mode | Measurement<br>mode |
|----------------------|---------------------------------------------------|---------------|---------------------|
| The command acquires | the Ethernet station number.                      |               |                     |
| Command format       | NID?                                              |               |                     |
|                      | <pre><station number=""> 00 to 07</station></pre> |               |                     |
| Return format        | NID= <station number=""></station>                |               |                     |
| Target               | Master unit                                       |               |                     |
| Examples of use      | Transmission: NID?                                |               |                     |
|                      | Return : NID=03                                   |               |                     |
| Compatible command   | None                                              |               |                     |

### ●IP address

This function is used to set and acquire the Ethernet source station IP address.

The IP address setting is reflected the next time the equipment is started up.

When an IP address is acquired after its setting has been changed, the IP address set before the change is reflected will be acquired.

| Set                 | Setup<br>mode                                                                                              |  |  |
|---------------------|----------------------------------------------------------------------------------------------------|--|--|
| The command sets th | e Ethernet source station IP address.                                                                      |  |  |
| Command format      | NIP= <ip address=""></ip>                                                                                  |  |  |
|                     | <ip address=""> 1.0.0.1 to 223.255.255.254 (excluding 127.x.x.x)<br/>(Factory setting: 192.168.1.100)</ip> |  |  |
| Return format       | Execution results                                                                                          |  |  |
| Target              | Master unit                                                                                                |  |  |
| Save setting values | Setting values saved. (The setting values are saved at the same time as the setting command is executed.)  |  |  |
| Examples of use     | Transmission: NIP=192.168.1.10                                                                             |  |  |
|                     | Return : OK000                                                                                             |  |  |
| Compatible command  | None                                                                                                    |  |  |
| Acquire             | Setup<br>mode Measurement<br>mode                                                                          |  |  |
| The command acquire | es the Ethernet source station IP address.                                                                 |  |  |
| Command format      | NIP?                                                                                                    |  |  |
| Return format       | NIP= <ip address=""></ip>                                                                                  |  |  |
|                     | <ip address=""> 1.0.0.1 to 233.255.255.254</ip>                                                            |  |  |
| Target              | Master unit                                                                                                |  |  |
| Examples of use     | Transmission: NIP?                                                                                         |  |  |
|                     | Return : NIP=192.168.1.10                                                                                  |  |  |
| Compatible command  | None                                                                                                    |  |  |

### MAC address

This function is used to acquire the Ethernet MAC address.

| Acquire            | Setup Measurement mode mode                                                                          |  |  |  |
|--------------------|----------------------------------------------------------------------------------------------------|--|--|--|
| The command acquir | es the Ethernet MAC address.                                                                         |  |  |  |
| Command format     | NMC?                                                                                                 |  |  |  |
| Return format      | NMC= <mac address=""></mac>                                                                          |  |  |  |
|                    | <pre><mac address=""> xx:xx:xx:xx ( "x" is a number from 0 to 9 or a letter from A to F)</mac></pre> |  |  |  |
| Target             | Master unit                                                                                          |  |  |  |
| Examples of use    | Transmission: NMC?                                                                                   |  |  |  |
|                    | Return : NMC=00:12:44:CE:3E:F5                                                                       |  |  |  |
| Compatible command | None                                                                                                 |  |  |  |

# •Gateway address

This function is used to set and acquire the Ethernet gateway address. The gateway address setting is reflected the next time the equipment is started up.

| Set                  |                                                                                                    |                                                                    | Setup<br>mode                     |  |
|----------------------|----------------------------------------------------------------------------------------------------|--------------------------------------------------------------------|-----------------------------------|--|
| The command sets the | Ethernet gatewa                                                                                           | ay address.                                                        |                                   |  |
| Command format       | NGW= <address></address>                                                                                  |                                                                    |                                   |  |
|                      | <address></address>                                                                                       | 1.0.0.1 to 223.255.255.254 (exclude (Factory setting: 192.168.1.1) | ling 127.x.x.x)                   |  |
| Return format        | Execution result                                                                                          | s                                                                  |                                   |  |
| Target               | Master unit                                                                                               |                                                                    |                                   |  |
| Save setting values  | Setting values saved. (The setting values are saved at the same time as the setting command is executed.) |                                                                    |                                   |  |
| Examples of use      | Transmission: NGW=192.168.1.1                                                                             |                                                                    |                                   |  |
|                      | Return : C                                                                                                | DK000                                                              |                                   |  |
| Compatible command   | None                                                                                                    |                                                                    |                                   |  |
| Acquire              |                                                                                                    |                                                                    | Setup<br>mode Measurement<br>mode |  |
| The command acquires | s the gateway ad                                                                                          | dress.                                                             |                                   |  |
| Command format       | NGW?                                                                                                    |                                                                    |                                   |  |
| Return format        | NGW= <address></address>                                                                                  |                                                                    |                                   |  |
|                      | <address></address>                                                                                       | 1.0.0.1 to 223.255.255.254                                         |                                   |  |
| Target               | Master unit                                                                                               |                                                                    |                                   |  |
| Examples of use      | Transmission:                                                                                             | IGW?                                                               |                                   |  |
|                      | Return : N                                                                                                | JGW=192.168.1.1                                                    |                                   |  |
| Compatible command   | None                                                                                                    |                                                                    |                                   |  |

### Subnet mask

This function is used to set and acquire the subnet mask.

The value which has been set is reflected the next time the system is started up.

When the subnet mask is acquired after its setting has been changed, the subnet mask set before the change is reflected will be acquired.

### Set

|                      | mode                                                                                                    |  |  |
|----------------------|----------------------------------------------------------------------------------------------------|--|--|
| The command sets the | e subnet mask.                                                                                            |  |  |
| Command format       | NSM= <subnet mask=""></subnet>                                                                            |  |  |
|                      | <subnet mask=""> 0.0.0.0 to 255.255.255 (Factory setting: 255.255.255.0)</subnet>                         |  |  |
| Return format        | Execution results                                                                                         |  |  |
| Target               | Master unit                                                                                               |  |  |
| Save setting values  | Setting values saved. (The setting values are saved at the same time as the setting command is executed.) |  |  |
| Examples of use      | Transmission: NSM=255.255.0.0                                                                             |  |  |
|                      | Return : OK000                                                                                            |  |  |
| Compatible command   | None                                                                                                    |  |  |

### Acquire

Setup Measurement mode

Setup

mode

### The command acquires the subnet mask.

| Command format     | NSM?                                                                                   |       |                            |  |
|--------------------|----------------------------------------------------------------------------------------|-------|----------------------------|--|
| Return format      | NIP= <subnet mask=""></subnet>                                                         |       |                            |  |
|                    | <subnet< td=""><td>mask&gt;</td><td>0.0.0.0 to 255.255.255.255</td><td></td></subnet<> | mask> | 0.0.0.0 to 255.255.255.255 |  |
| Target             | Master un                                                                              | it    |                            |  |
| Examples of use    | Transmission: NSM?                                                                     |       |                            |  |
|                    | Return                                                                                 | : NIP | 9=255.255.255.0            |  |
| Compatible command | None                                                                                   |       |                            |  |

### •Data transmission protocol

| This function is used to set the protocol which is to be used by the data inter |
|---------------------------------------------------------------------------------|
|---------------------------------------------------------------------------------|

### Set

### The command sets the protocol which is to be used by the data interface.

| Command format      | NPC= <value></value> |                                    |  |
|---------------------|----------------------|------------------------------------|--|
|                     | <value></value>      | 0: TCP (Factory setting)<br>1: UDP |  |
| Return format       | Execution re         | sults                              |  |
| Target              | Master unit          |                                    |  |
| Save setting values | Setting value        | es saved.                          |  |
| Examples of use     | Transmission         | n: <b>NPC=0</b>                    |  |
|                     | Return               | : OK000                            |  |
| Compatible command  | None                 |                                    |  |

# Acquire

Setup mode Measurement mode

Setup mode

### The command acquires the protocol which is used by the data interface.

### Data transmission port number

This function is used to set the number of the port which is to be used by the data interface.

With internet, since port numbers 1 to 1023 are generally used by regular internet services and port numbers 1024 to 49151 may have already been registered, 49152 or a higher number is usually used as the port number.

However, this does not apply for a network operating inside a company so the MG80 series supports all the port numbers in the range of 1 to 65535 under the IP standards with the exception of numbers 20, 21, 23 and 80.

When an error occurs in the setting command, it may be that the port number concerned cannot be used, so try a different port number.

| Set                                                                | Setup<br>mode   |
|--------------------------------------------------------------------|-----------------|
| The command sets the number of the port which is to be used by the | data interface. |

| Command format      | NPN= <va< th=""><th colspan="2">NPN=<value></value></th></va<> | NPN= <value></value>                                                                                |  |
|---------------------|----------------------------------------------------------------|----------------------------------------------------------------------------------------------------|--|
|                     | <value></value>                                                | 1 to 65535 (with the exception of numbers 20, 21, 23, 80, 52023 and 52024) (Factory setting: 49154) |  |
| Return format       | Execution re                                                   | Execution results                                                                                   |  |
| Target              | Master unit                                                    | Master unit                                                                                         |  |
| Save setting values | Setting value                                                  | Setting values saved.                                                                               |  |
| Examples of use     | Transmissio                                                    | Transmission: NPN=49153                                                                             |  |
|                     | Return                                                         | : OK000                                                                                             |  |
| Compatible command  | None                                                           |                                                                                                    |  |

### Acquire

Measurement mode

Setup

mode

### The command acquires the number of the port used by the data interface.

| Command format     | NPN?                                |                                                             |  |
|--------------------|-------------------------------------|-------------------------------------------------------------|--|
| Return format      | NPN= <value></value>                |                                                             |  |
|                    | <value> 1 to 655<br/>52024)</value> | 35 (with the exception of numbers 20, 21, 23, 80, 52023 and |  |
| Target             | Master unit                         |                                                             |  |
| Examples of use    | Transmission: NPN?                  |                                                             |  |
|                    | Return : NPN=4                      | 19153                                                       |  |
| Compatible command | None                                |                                                             |  |

# 6. Functions

### 6-1. Peak Hold

The MG80-NE holds the peak values (maximum value, minimum value, P-P value) of each axis at all times.

Each time the current value is acquired, the values are updated in a manner that satisfies the two formulas shown below and stored in the internal memory.

Minimum value < Current value < Maximum value

P-P value = Maximum value - Minimum value

### 6-2. Preset

This function sets the set preset value to the current value when preset recall is performed.

### 6-3. Master Calibration

The reference point function of the measuring unit can be used to relocate the master calibration value. This function is exclusive with the datum point function.

When the master calibration value is input after reference point has been loaded for the first time, the distance from the master calibration value to the reference point is calculated.

The reference point offset value is calculated and then stored in the internal memory.

The stored reference point offset value is applied when the reference point is loaded thereafter. (If the master calibration function is set to OFF, the reference point offset is cleared.)

The master calibration procedure is shown below.

- 1. Set the master calibration function to ON beforehand.
- 2. Turn on the power, and go past the reference point of the measuring unit.
- 3. Align the measuring unit with the master work to be measured.
- 4. Set the master value using the master calibration value setting command.

### 6-4. Datum Point (Reference Point Function)

The datum point function stores the datum point position and checks the absolute position from the datum point position. This function is exclusive with the master calibration function. Execute the following procedure to store the datum point position.

- 1. Execute the datum point setting command at the position serving as the basis for measurement.
- 2. Execute the store datum point offset value command.
- 3. Go past the reference point.

Execute the following procedure to relocate the datum point position.

- 1. Turn on the power, and execute the relocate datum point command.
  - 2. Go past the reference point.

### 6-5. Start

This function starts measurement of the peak value.

The minimum and maximum values are set to the current value and the P-P value is set to 0.

### 6-6. Comparator

32 (8 groups of 4 levels) comparator setting values are stored for each axis and can be used in combinations to make comparison judgments.

The comparator group number setting command is used to select which comparator group and target value (current value, maximum value, minimum value, P-P value) to use among the combinations.

### 6-7. Axis Calculation

The measurement data of the measuring unit that is the reference axis can be added to or subtracted from the measurement data of the measuring unit that is the primary axis.

The axis calculation function constraints are shown below.

- The axes must be in the same unit and have the same input resolution.
- The calculation results are output as the primary axis data.
- The axis that has been set as the primary axis cannot be set as the reference axis.
- The datum point function and the master calibration function cannot be used for the primary axis.
- Reset, Preset, Datum point, Master calibration, Start, Pause, Latch, Output data, Comparator, Data request, Memory data output, and Output resolution function commands cannot be used for the reference axis.
- When the axis calculation function has been set, Preset, Datum point, Master calibration value, Comparator value, Comparator group number, Pause status, and Latch status will be cleared.

### 6-8. Hold

### 6-8-1. Latch

In current value mode, the output data and comparator output for that value are held.

### 6-8-1. Pause

This function holds the peak values.

### 6-9. LED Indicators

### 6-9-1. MG80-NE

- PWR LED: Lit when the power is ON
- ALM LED: Lit when an internal error has occurred.
- HOLD LED: Lit when Hold is ON.

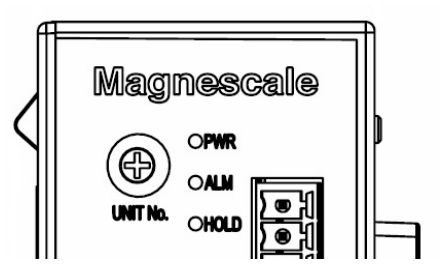

### 6-9-2. MG80-CM

- PWR LED: Lit when the power is ON
- CAL LED: Lit when a counter error has occurred.
- SAL LED: Lit when a gauge error has occurred.
- REF LED: Lit when the reference point has been passed.

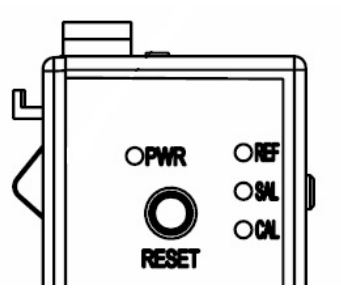
# 7. Dimensions

Specifications and appearances of products are subject to change for improvement without prior notice.

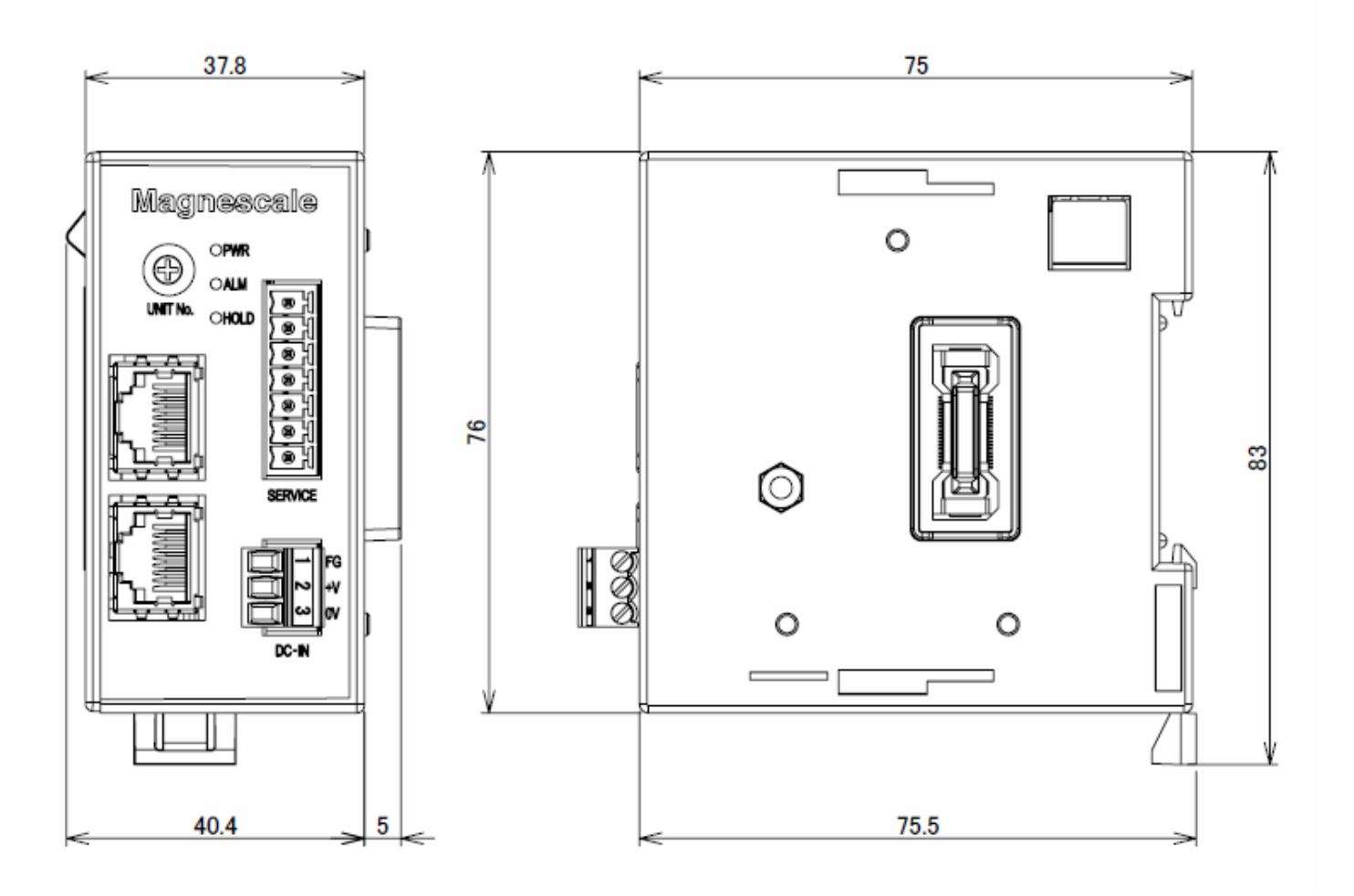

Unit: mm

# 8. Notes on MG40 Compatibility

#### 8-1. Commands

Measuring units used with the MG80-NE are AB signal output models, so the measuring unit information cannot be acquired.

This means that the three commands AXP, AXM, and AXU that are related to the measuring unit information cannot be used.

Also, command-based input is needed to set the resolution.

IPR has been added as the resolution setting command.

The MG80-NE does not have an internal clock, so when using the clock function, input the date and time information using the CLK setting command each time the equipment is started up.

| Configuration details                                                                     |                                           | MG41-NE/MG42-4 | MG80-NE |
|-------------------------------------------------------------------------------------------|-------------------------------------------|----------------|---------|
| Deleted commands<br>(Commands related to<br>information written in the<br>measuring unit) | Internal clock                            | CLK            | None    |
|                                                                                           | Measuring unit product information        | AXP            | None    |
|                                                                                           | Measuring unit<br>maintenance information | AXM            | None    |
|                                                                                           | Measuring unit user<br>information        | AXU            | None    |
| Function added with the MG80-NE                                                           | Input resolution                          | None           | IPR     |

### **Changed commands**

### 8-2. Measuring Unit Operation Method

Measuring units used with the MG41/42 are initialized for the MG41/42, so they cannot be used with the MG80 series.

To continue using measuring units used with the MG41/42 with the MG80 series, contact a Magnescale Co., Ltd. representative or service center.

There is no need to initialize measuring units with the MG80 series.

MG41/42 specification

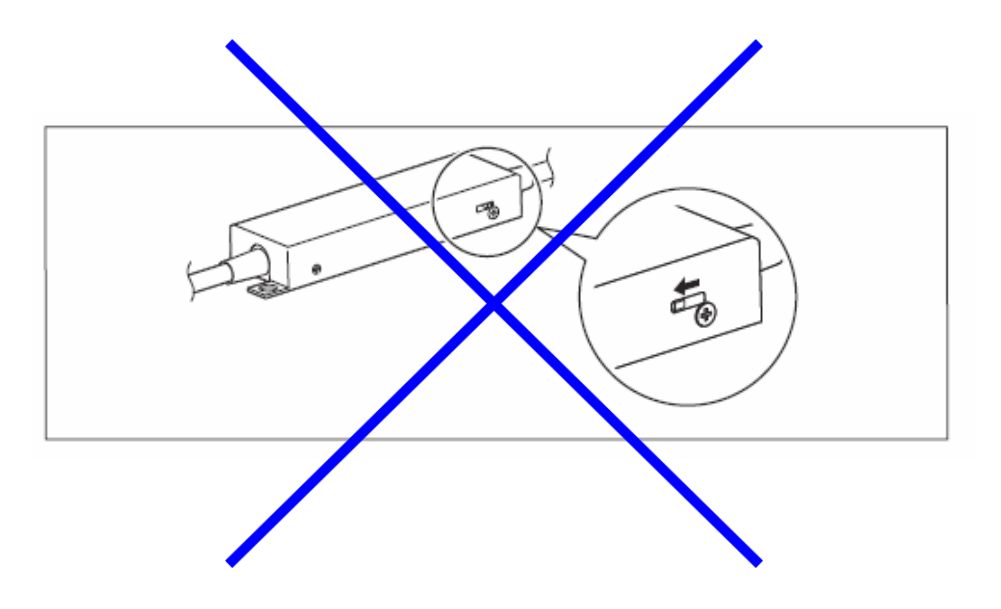

\* There is no need to switch this with the MG80 series.

# 9. Troubleshooting

When the unit does not work properly, check the following before calling a Magnescale Co., Ltd. representative for service.

| An error occurred in the |   | Check the counter module MG80-CM status lamps. |         |                                                          |
|--------------------------|---|------------------------------------------------|---------|----------------------------------------------------------|
| counter module (MG80-    |   |                                                | SAL LED | Turn off the system power, reconnect the measuring       |
| CM), and data cannot be  | , |                                                | lit red | unit, and then restart it.                               |
| obtained.                |   |                                                |         | A speed error is occurring in the measuring unit.        |
|                          |   |                                                |         | The input response frequency is exceeded.                |
|                          |   |                                                |         | • Noise or other interference is mixing into the signal. |
|                          |   |                                                |         | A level error is occurring in the measuring unit.        |
|                          |   |                                                |         | There may be a broken wire or faulty contact.            |
|                          |   |                                                |         | • Noise or other interference is mixing into the signal. |
|                          |   |                                                |         | • The sensor is damaged.                                 |
|                          |   |                                                |         |                                                          |
|                          |   |                                                | CAL LED | Turn off the system power, reconnect the counter         |
|                          |   |                                                | lit red | module, and then restart it.                             |
|                          |   |                                                |         | A communication error is occurring in the counter        |
|                          |   |                                                |         | module.                                                  |
|                          |   |                                                |         | • Noise or other interference is mixing into the signal  |
|                          |   |                                                |         | at the connectors between modules.                       |
|                          |   |                                                |         | A level error is occurring in the measuring unit.        |
|                          |   |                                                |         | There may be a broken wire or faulty contact.            |
|                          |   |                                                |         | • Noise or other interference is mixing into the signal. |
|                          |   |                                                |         | • The sensor is damaged.                                 |
|                          |   |                                                |         |                                                          |
|                          |   |                                                |         |                                                          |
|                          |   |                                                |         |                                                          |

The master unit or a slave unit cannot be recognized.

 $\Rightarrow$ 

- Check to see if the power is turned on.
- Check to see if a cable is disconnected.
- Check that the IP address is correct.
  - Check that the switch settings are correct.

| Error data is output.                                    | ⇒ | <ul> <li>Check to see if the measuring unit signal connector is loosely coupled.</li> <li>Check that the cable is not damaged or disconnected.</li> <li>Check to see if the measuring unit has moved faster than the maximum response speed, or if there was a large vibration.</li> <li>Check for high noise levels. (Try replacing with a normal axis.)</li> <li>Turn off the power, and then turn it on again after 1 to 2 minutes.</li> <li>Perform resetting operation.</li> </ul>                 |
|----------------------------------------------------------|---|----------------------------------------------------------------------------------------------------|
| No counting                                              |   | <ul> <li>Turn off the power, and then turn it on again after 1 to 2 minutes.</li> <li>Check to see if the measuring unit signal connector is loosely coupled.<br/>(Try replacing with a normal axis.)</li> </ul>                                                                                                    |
| Erroneous counting<br>(The unit sometimes<br>miscounts.) | ⇒ | <ul> <li>Turn off the power, and then turn it on again after 1 to 2 minutes.</li> <li>Check to see if the measuring unit signal connector is loosely coupled.</li> <li>Check that the ground wire is properly connected to the ground. Also check for rust or breakage.</li> <li>Check that the power voltage is within the specified range. (Use an automatic AC voltage regulator (AVR) to keep the power within the specified range.)</li> <li>Check that the unit is grounded correctly.</li> </ul> |
| Accuracy cannot be obtained.                             |   | <ul> <li>Check to see if the unit occasionally miscounts.</li> <li>Check for any mechanical trouble that may affect accuracy.<br/>(Any trouble due to machine adjustment, sagging, or play, etc.)</li> <li>Check to see if there is a significant temperature difference between the measuring unit, machine, and work.</li> </ul>                                                                                                    |
| Cannot detect reference point.                           |   | <ul> <li>Check that the reference point detection position is correct.</li> <li>Check that the reference point detection direction is correct.</li> </ul>                                                                                                    |

When the cause of the above is known, take appropriate measures.

If you suspect a malfunction, check the serial number and software version and contact the service center.

### ■ Cleaning

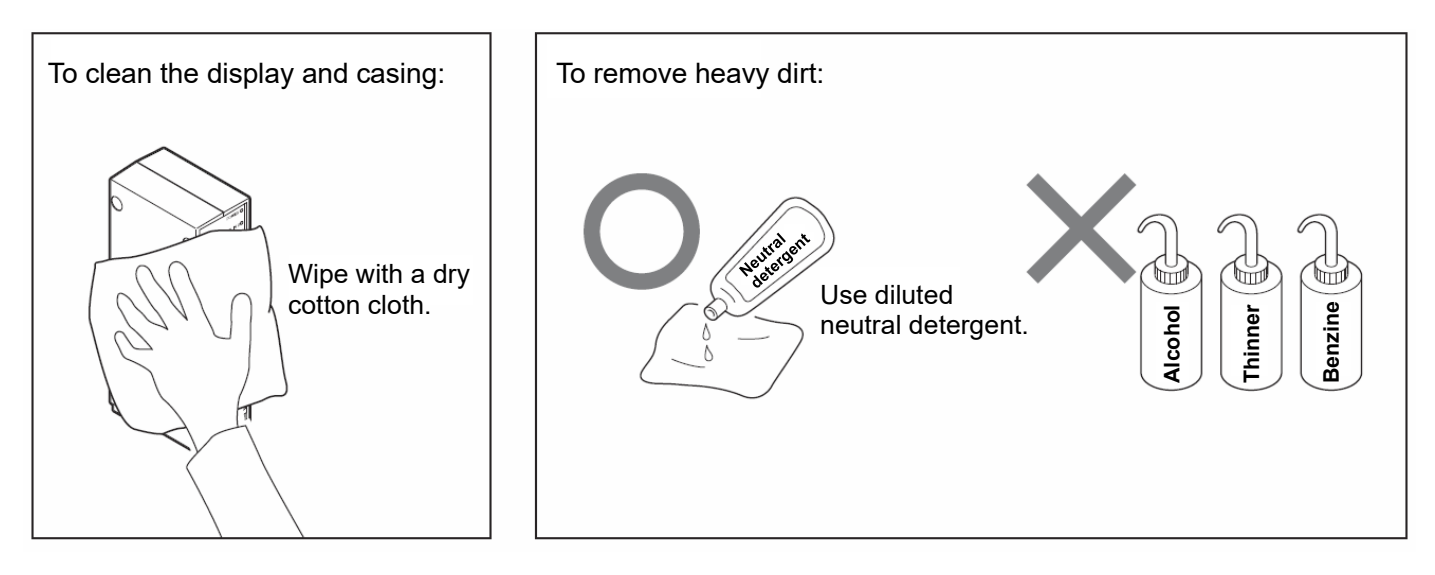

このマニュアルに記載されている事柄の著作権は当社にあ り、説明内容は機器購入者の使用を目的としています。 したがって、当社の許可なしに無断で複写したり、説明内容 (操作、保守など)と異なる目的で本マニュアルを使用す ることを禁止します。

The material contained in this manual consists of information that is the property of Magnescale Co., Ltd. and is intended solely for use by the purchasers of the equipment described in this manual. Magnescale Co., Ltd. expressly prohibits the duplication of any portion of this manual or the use thereof for any purpose other than the operation or maintenance of the equipment described in this manual without the express written permission of Magnescale Co., Ltd.

Le matériel contenu dans ce manuel consiste en informations qui sont la propriété de Magnescale Co., Ltd. et sont destinées exclusivement à l'usage des acquéreurs de l'équipement décrit dans ce manuel.

Magnescale Co., Ltd. interdit formellement la copie de quelque partie que ce soit de ce manuel ou son emploi pour tout autre but que des opérations ou entretiens de l'équipement à moins d'une permission écrite de Magnescale Co., Ltd.

Die in dieser Anleitung enthaltenen Informationen sind Eigentum von Magnescale Co., Ltd. und sind ausschließlich für den Gebrauch durch den Käufer der in dieser Anleitung beschriebenen Ausrüstung bestimmt.

Magnescale Co., Ltd. untersagt ausdrücklich die Vervielfältigung jeglicher Teile dieser Anleitung oder den Gebrauch derselben für irgendeinen anderen Zweck als die Bedienung oder Wartung der in dieser Anleitung beschriebenen Ausrüstung ohne ausdrückliche schriftliche Erlaubnis von Magnescale Co., Ltd.

### 日本からの輸出時における注意

本製品(および技術)は輸出令別表第1の16の項(外為令別表16の項)に該当します。キャッチオー ル規制による経済産業省の許可要否につきましては、輸出者様にてご確認ください。

### For foreign customers

**Note:** This product (or technology) may be restricted by the government in your country. Please make sure that end-use, end user and country of destination of this product do not violate your local government regulation.

# Magnescale Co., Ltd.

45 Suzukawa, Isehara-shi, Kanagawa 259-1146, Japan